| Parametri ceruti                                        | Parametri oferiti                                       |
|---------------------------------------------------------|---------------------------------------------------------|
|                                                         | Model M-250, MYR, Spania                                |
| "Microtom semi-automat                                  | "Microtom automat, dispune de mod si de folosire        |
|                                                         | manuala de catre operator, deci in regim semi-          |
|                                                         | automat                                                 |
| Descriere Dispozitiv destinat secționării preparatele   | Descriere Dispozitiv destinat secționării preparatele   |
| anatomice în felii subțiri, pentru a fi cercetate la    | anatomice în felii subțiri, pentru a fi cercetate la    |
| microscop                                               | microscop                                               |
| Parametru Specificație                                  | Parametru Specificație                                  |
| Orientare speciment cu o singură mînă                   | Orientare speciment cu o singură mînă                   |
| Buton pentru fasionare rapidă                           | Buton pentru fasionare rapidă                           |
| Numărător de secțiuni cu 4 secțiuni                     | Numărător de secțiuni cu 4 secțiuni                     |
| Deplasare suport cuțit pe șine paralele                 | Deplasare suport cuțit pe șine paralele                 |
| Tavă de reziduuri de dimensiuni                         | Tavă de reziduuri de dimensiuni                         |
| mari amplasată și sub suportul de cuțit                 | Mari, 1,7L, amplasată și sub suportul de cuțit          |
| Interval de tăiere de la 0.5 µm la 100 µm               | Interval de tăiere de la 0.5 µm la 100 µm               |
| Rezoluție cu 0.5 μm în plaja 0.5 - 3 μm                 | Rezoluție cu 0.5 μm în plaja 0.5 - 5 μm                 |
| cu 1 μm în plaja 2 - 20 μm                              | cu 1 μm în plaja 5 - 20 μm                              |
| cu 2 μm în plaja 10 - 50 μm                             | cu 5 μm în plaja 20 - 60 μm                             |
| cu 5 μm în plaja 20 - 100 μm                            | cu 10 μm în plaja 60 - 100 μm                           |
| Retracție 0 - 200 µm, cu 5 µm incrementare;             | Retracție setabila pe diapason 5 - 250 µm, cu 1 µm      |
| poate fi oprita                                         | incrementare; poate fi oprita                           |
| Avans orizontal > $24 \pm 1 \text{ mm}$                 | Avans orizontal $28 \pm 1 \text{ mm}$                   |
| Cursa verticală > $65 \pm 2 \text{ mm}$                 | Cursa verticală $72 \pm 2 \text{ mm}$                   |
| Orientare speciment X/Y - $\pm 8^{\circ}/\pm 8^{\circ}$ | Orientare speciment X/Y - $\pm 8^{\circ}/\pm 8^{\circ}$ |
| Z - 360°                                                | Z - 360°                                                |
| Clema standart 55 x 50 mm                               | Clema standart 60 x 50 mm                               |
| Viteza > 1,5mm/s, selectabila, motorizata;              | Viteza sectionare proba selectavile pe diapazon 0,5     |
|                                                         | - 450 mm/sec, <b>motorizata</b> ;                       |
| Reglarea vitezei manual                                 | Reglarea vitezei manual                                 |
| Memoria speciment > 2 pozitii                           | Memoria speciment 2 pozitii                             |
| Avans grosier acționat pe partea                        | Avans grosier acționat pe partea                        |
| stîngă                                                  | stîngă                                                  |
| Accesorii                                               | Accesorii                                               |
| Unelte standart tavă superioară din aluminiu            | Unelte standart tavă superioară din aluminiu            |
| husă contra praf                                        | husă contra praf                                        |
| suport universal pentru casete                          | suport universal pentru casete                          |
| suport universal cu deplasare                           | suport universal cu deplasare                           |
| lateral pentru lame de unică folosința                  | lateral pentru lame de unică folosința                  |
| cu profil îngust tip ER                                 | cu profil îngust tip ER                                 |
| Garanție 5 ani, inclusiv mentenanta                     | Garanție 5 ani, inclusiv mentenanta                     |
| Manuale de utilizare limba romana                       | Manuale de utilizare limba romana                       |
| Manual de service in engleza                            | Manual de service in engleza                            |
| "                                                       | "                                                       |

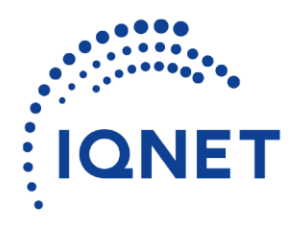

Building trust together.

Certificate

AENOR has issued an IQNET recognized certificate that the organization:

# **ESPECIALIDADES MEDICAS MYR, S.L.**

CL LLEIDA, 17-23. 43712 - LLORENÇ DEL PENEDES (TARRAGONA)

has implemented and maintains a/an Quality Management System

for the following scope:

Design, development and production of machines for pre-treatment before analysis and diagnosis of all types of tissues: human, animal and vegetable.

which fulfils the requirements of the following standard

# ISO 9001:2015

First issued on: 2014-01-24 Last issued: 2023-03-28 Validity date: 2026-03-13

This attestation is directly linked to the IQNet Partner's original certificate and shall not be used as a stand-alone document

# Registration Number: ES-0031/2014

Alex Stoichitoiu President of IQNET

Rafael GARCÍA MEIRO

CEO

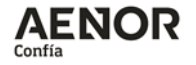

This attestation is directly linked to the IQNET Member's original certificate and shall not be used as a stand-alone document.

AENOR Spain AFNOR Certification France APCER Portugal CCC Cyprus CISQ Italy CQC China CQM China CQS Czech Republic Cro Cert Croatia DQS Holding GmbH Germany EAGLE Certification Group USA FCAV Brazil FONDONORMA Venezuela ICONTEC Colombia ICS Bosnia and Herzegovina Inspecta Sertifiointi Oy Finland INTECO Costa Rica IRAM Argentina JQA Japan KFQ Korea LSQA Uruguay MIRTEC Greece MSZT Hungary Nemko AS Norway NSAI Ireland NYCE-SIGE México PCBC Poland Quality Austria Austria SII Israel SIQ Slovenia SIRIM QAS International Malaysia SQS Switzerland SRAC Romania TSE Türkiye YUQS Serbia

\* The list of IQNET Members is valid at the time of issue of this certificate. Updated information is available under www.iqnet-certification.com

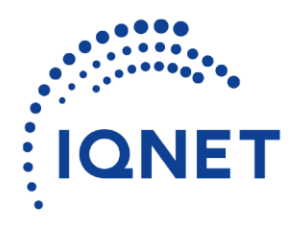

Building trust together.

Certificate

AENOR has issued an IQNET recognized certificate that the organization:

# **ESPECIALIDADES MEDICAS MYR, S.L.**

CL LLEIDA, 17-23. 43712 - LLORENÇ DEL PENEDES (TARRAGONA)

has implemented and maintains a/an Medical devices – Quality Management Systems

for the following scope:

Design, development and production of machines for preparation of all types of human tissues for in vitro diagnostic.

which fulfils the requirements of the following standard

# ISO 13485:2016

First issued on: 2014-03-28 Last issued: 2023-03-28 Validity date: 2026-03-28

This attestation is directly linked to the IQNet Partner's original certificate and shall not be used as a stand-alone document

Registration Number: ES-GS-0002/2014

Alex Stoichitoiu President of IQNET

Rafael GARCÍA MEIRO

CEO

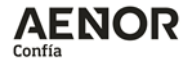

This attestation is directly linked to the IQNET Member's original certificate and shall not be used as a stand-alone document.

AENOR Spain AFNOR Certification France APCER Portugal CCC Cyprus CISQ Italy CQC China CQM China CQS Czech Republic Cro Cert Croatia DQS Holding GmbH Germany EAGLE Certification Group USA FCAV Brazil FONDONORMA Venezuela ICONTEC Colombia ICS Bosnia and Herzegovina Inspecta Sertifiointi Oy Finland INTECO Costa Rica IRAM Argentina JQA Japan KFQ Korea LSQA Uruguay MIRTEC Greece MSZT Hungary Nemko AS Norway NSAI Ireland NYCE-SIGE México PCBC Poland Quality Austria Austria SII Israel SIQ Slovenia SIRIM QAS International Malaysia SQS Switzerland SRAC Romania TSE Türkiye YUQS Serbia

\* The list of IQNET Members is valid at the time of issue of this certificate. Updated information is available under www.iqnet-certification.com

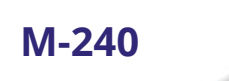

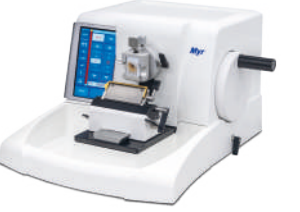

M-250

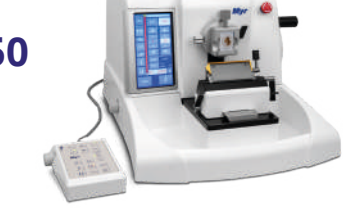

## SPECIFICATIONS

| 0,5 - 100                                                                                                    | 0,5 - 100                                                                                                    |  |  |
|----------------------------------------------------------------------------------------------------|----------------------------------------------------------------------------------------------------|--|--|
| 0,5 - 5 in increments of 0,5<br>5 - 20 in increments of 1<br>20 - 60 in increments of 5<br>60 - 100 in increments of 10                                    | 0,5 - 5 in increments of 0,5<br>5 - 20 in increments of 1<br>20 - 60 in increments of 5<br>60 - 100 in increments of 10                                                                                                    |  |  |
|                                                                                                    |                                                                                                    |  |  |
| 1 - 600                                                                                                    | 1 - 600                                                                                                    |  |  |
| 1 - 10 in increments of 1<br>10 - 20 in increments of 2<br>20 - 50 in increments of 5<br>50 - 100 in increments of 10<br>100 - 600 in increments of 50     | 1 - 10 in increments of 1<br>10 - 20 in increments of 2<br>20 - 50 in increments of 5<br>50 - 100 in increments of 10<br>100 - 600 in increments of 50                                                                                                    |  |  |
| 28 ± 1mm                                                                                                    | 28 ± 1mm                                                                                                    |  |  |
| 72 $\pm$ 1mm for sectioning of mega-cassettes                                                                                                    | 72 ± 1mm for sectioning of mega-cassettes                                                                                                    |  |  |
| 7" capacitive touchscreen display                                                                                                    | 7" capacitive touchscreen display                                                                                                    |  |  |
| Manual: Rotational and Rocking                                                                                                    | Manual: Rotational and Rocking<br>Motorized: Interval, Single, Continuous and<br>Multi Stroke                                                                                                    |  |  |
|                                                                                                    |                                                                                                    |  |  |
| Selectable between 5 – 250<br>Default value: 40μ<br>Optional function that can be deactivated                                                              | Selectable between 5 – 250<br>Default value: 40µ<br>Optional function that can be deactivated                                                                                                    |  |  |
| 300 (slow speed forward)<br>800 (fast speed forward)<br>1800 (superfast speed backwards)<br>Additional function for forward/ backward<br>feed in step mode | 300 (slow speed forward)<br>800 (fast speed forward)<br>1800 (superfast speed backwards)<br>Additional function for forward/ backward<br>feed in step mode                                                                                                    |  |  |
|                                                                                                    | 0,5 - 450 mm/sec                                                                                                    |  |  |
| Two in One for high and low profile blades                                                                                                    | Two in One for high and low profile blades                                                                                                    |  |  |
| 50x60x40 (w x h x d)<br>Super Cassete Clamp 68x48x15                                                                                                    | 50x60x40 (w x h x d)<br>Super Cassete Clamp 68x48x15                                                                                                    |  |  |
| ± 8º horizontal and vertical<br>Rotational capability: 360º<br>Indication of 0-position by means of click<br>(x and y)                                     | ± 8º horizontal and vertical<br>Rotational capability: 360º<br>Indication of 0-position by means of click<br>(x and y)                                                                                                    |  |  |
| 100-240 VAC / 50-60Hz                                                                                                    | 100-240 VAC / 50-60Hz                                                                                                    |  |  |
| 40                                                                                                    | 100                                                                                                    |  |  |
|                                                                                                    |                                                                                                    |  |  |
| 465<br>540<br>298<br>33,9                                                                                                    | 465<br>540<br>298<br>39                                                                                                    |  |  |
|                                                                                                    | 0,5 - 100<br>0,5 - 5 in increments of 0,5<br>5 - 20 in increments of 1<br>20 - 60 in increments of 1<br>10 - 600<br>1 - 10 in increments of 1<br>10 - 20 in increments of 2<br>20 - 50 in increments of 5<br>50 - 100 in increments of 50<br>28 $\pm$ 1mm<br>72 $\pm$ 1mm for sectioning of mega-cassettes<br>7" capacitive touchscreen display<br>Manual: Rotational and Rocking<br>Selectable between 5 – 250<br>Default value: 40µ<br>Optional function that can be deactivated<br>300 (slow speed forward)<br>800 (fast speed forward)<br>800 (superfast speed backwards)<br>Additional function for foroward/ backward<br>feed in step mode<br>Two in One for high and low profile blades<br>50x60x40 (w x h x d)<br>Super Cassete Clamp 68x48x15<br>$\pm$ 8° horizontal and vertical<br>Rotational capability: 360°<br>Indication of 0-position by means of click (x and y)<br>100-240 VAC / 50-60Hz<br>40 |  |  |

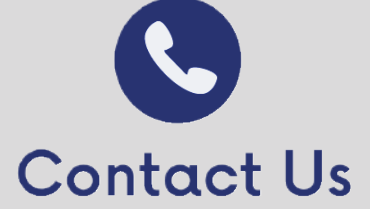

#### Especialidades Médicas Myr S.L.

ISO 9001 / 13485 certified company Lleida, 17-23 43712 Llorenç del Penedès - Spain

Tel. +34 977 66 8020 Fax. +34 977 66 8030 esp.medicas@myr.com.es www.myr.com.es

Do you want to know more about us?

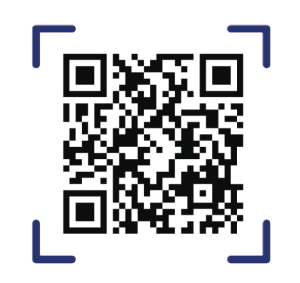

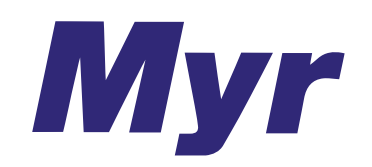

AUTOMATED AND SEMI-AUTOMATED ROTARY MICROTOMES

The Cut at its Finest

Local Distributor. Contact information.

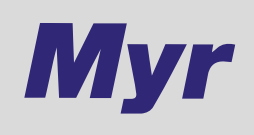

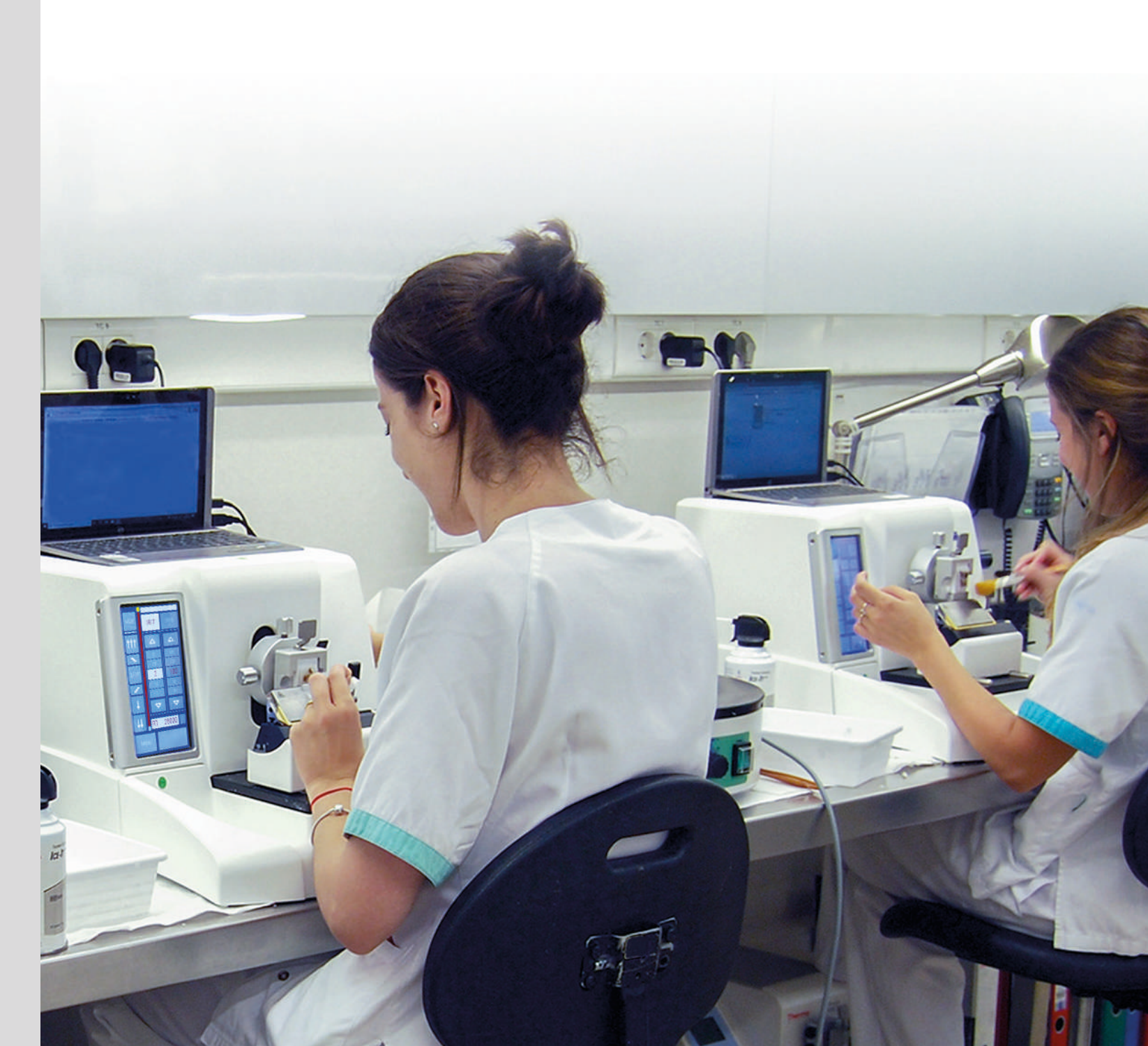

Devoted to Histology

# **OUR MICROTOMES**

# **M-240 and M-250**

The M-240 and M-250 microtome's use state-of-the-art technology and embody the company's commitment to quality and excellence in the microtomy. It provides the operational convenience and stability required for outstanding sectioning in routine, research and industry applications.

#### **GENERAL FEATURES**

#### USER FRIENDLY INTERFACE

Full-colour TFT 7" display with PCAD (projected capacitive) touchscreen. The size and tilt of the display allow an easy and effortless selection of the parameters and increased user safety. All required parameters and functions are available on the main screen.

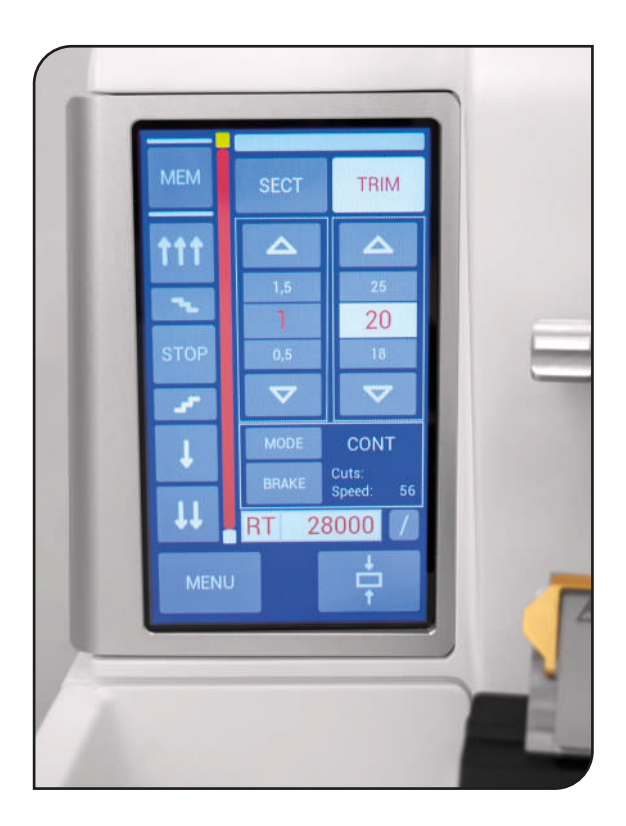

## KNIFE CARRIER SYSTEM

Blade holder slides sideways in both directions allowing the use of the entire cutting edge. It accepts low- and high-profile blades. All blade holders are equipped with finger guard for safety reasons.

#### MOTORIZED SPECIMEN FEED

Motorized coarse feed modes of operation, continuous and by step, can be accessible through the touchscreen. In continuous mode, speed is selectable between slow and fast to ensure a controlled specimen approach. For rapid movement to the home position, integrated superfast backwards speed.

#### SPECIMEN ORIENTING HEAD

Indication of 0-position in x and y direction by palpable "click" for the precise alignment of the specimen. The 360° rotational capability of the specimen clamp and 8° mobility range along the x and y-axis of the orienting specimen head enables higher precision and alignment.

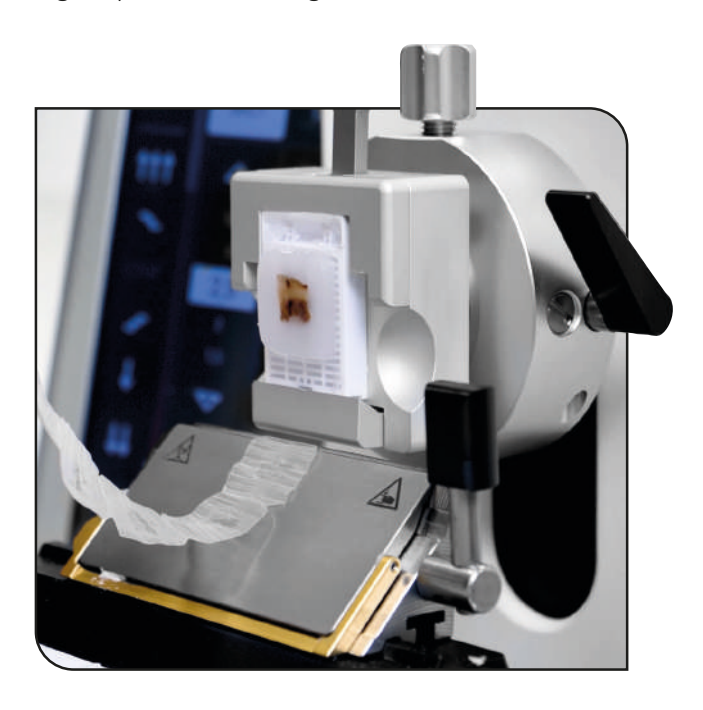

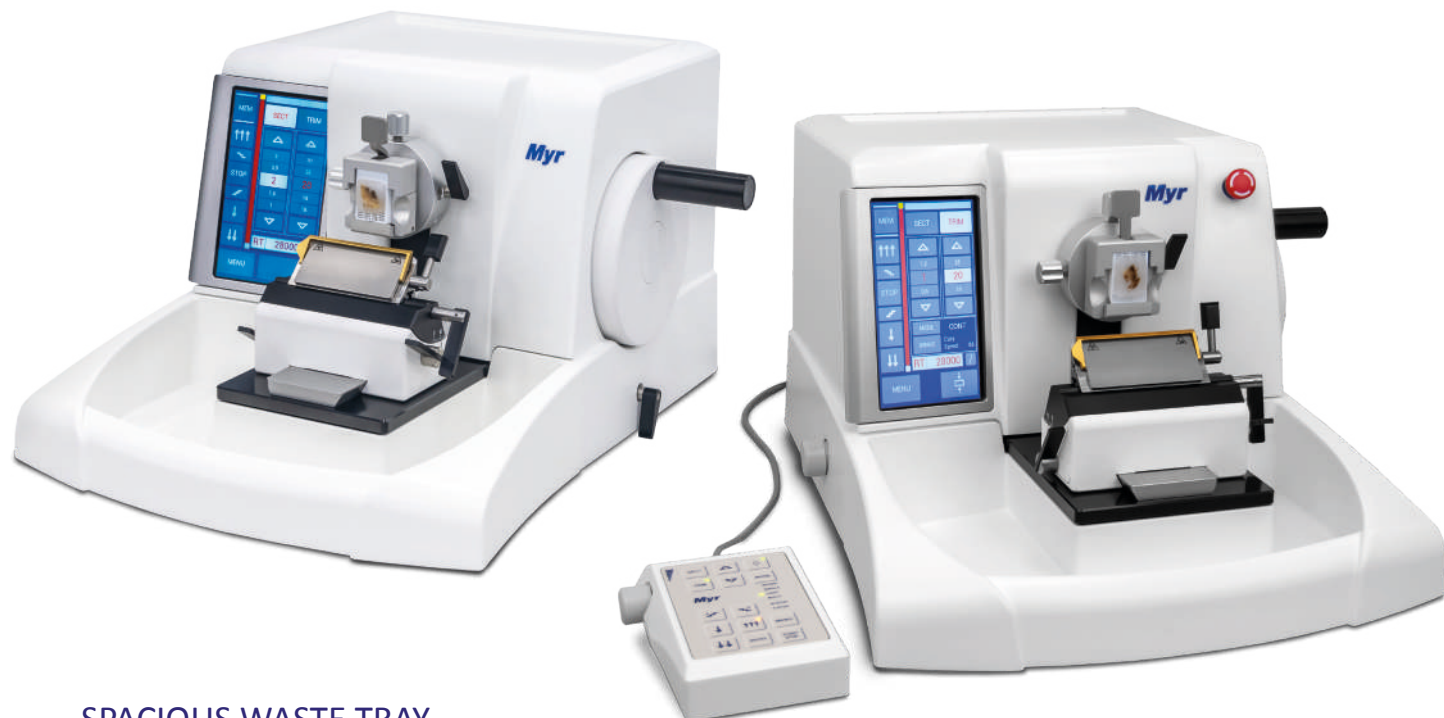

#### SPACIOUS WASTE TRAY

High volume waste tray (1.7 Liters) with special antistatic coating that prevents paraffin adhesion and minimizes the cleaning time. Additional design includes a surface for arm rest and an area on the top of the instrument for tool storage.

## **EXCLUSIVE M-250 FEATURES**

#### LATERAL BUTTON

Embedded in the left side of the automatic microtome for speed/start-stop functions. It is possible to adjust the cutting speed while the motorized cutting is running.

# ELECTRONIC BRAKE

Once the automatic sectioning mode is paused, the electronic brake automatically activates, or alternatively, when sectioning manually, it can be activated by pressing the brake key on the touchscreen.

## **EXTERNAL PANEL**

The entire touch screen functions are integrated into the external control panel for higher adaptability to technicians' preferences.

Optionally available.

FOOTSWITCH Optionally available.

#### **BLADE HOLDERS AND CLAMPS**

## SMOOTH AND ERGONOMIC HANDWHEEL

The handwheel is perfectly balanced thanks to an innovative counterweight system and can be locked in any angular position. Cutting can be done by turning the handwheel clockwise or counterclockwise, and its motion smoothness minimizes user's fatigue.

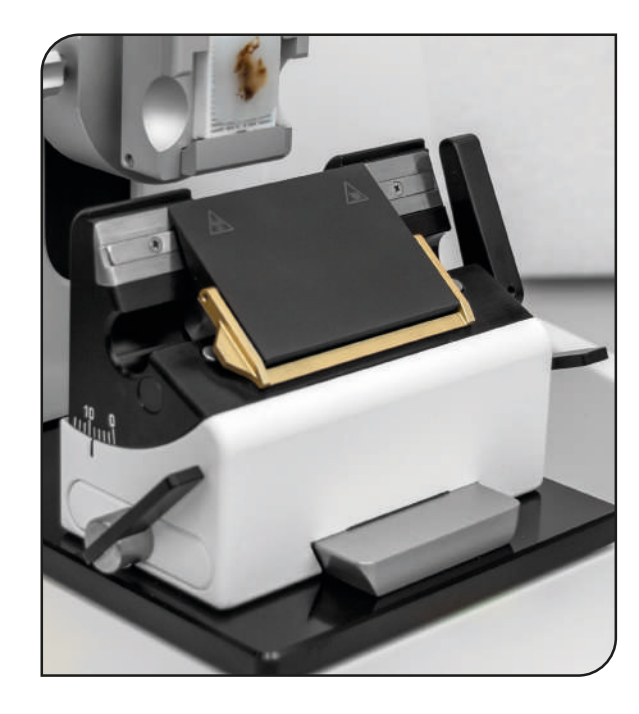

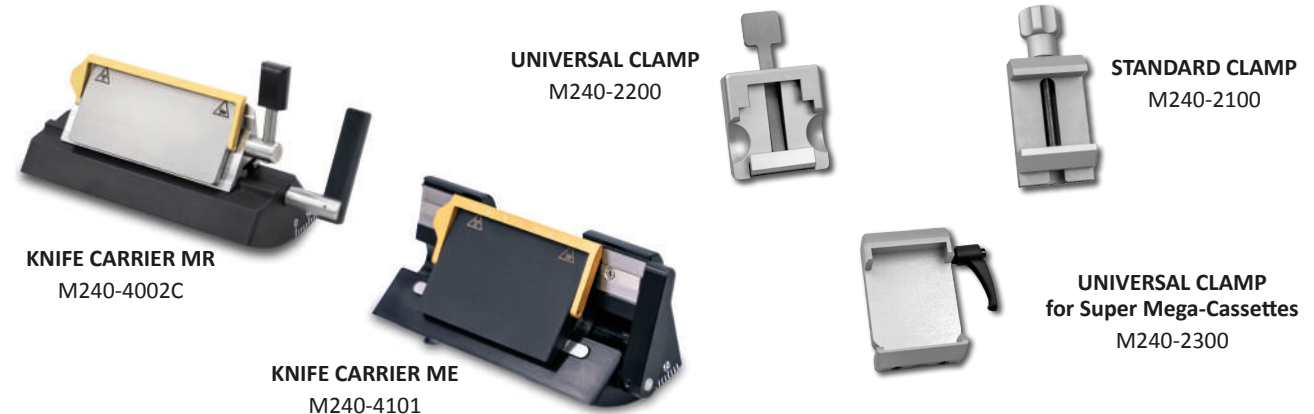

#### **ORDERING INFORMATION**

| M250-01<br>M240-01 | Microtome with knife carrier MR<br>(for High and Low profile blades, lateral<br>adjustment), quick release clamp.      |
|--------------------|----------------------------------------------------------------------------------------------------|
| M250-02<br>M240-02 | Microtome with knife carrier MR,<br>(for High and Low profile blades, lateral<br>adjustment), standard specimen clamp. |
| M250-03<br>M240-03 | Microtome with knife carrier ME<br>(for High and Low profile blades, lateral<br>adjustment), quick release clamp.      |
| M250-04<br>M240-04 | Microtome with knife carrier ME,<br>(for High and Low profile blades, lateral<br>adjustment), standard specimen clamp. |

#### **OPTIONAL ACCESSORIES**

| /1250-1000:         | Footswitch                                        |
|---------------------|---------------------------------------------------|
| <b>/1250-2000</b> : | External control panel                            |
| /1240-1000:         | Fixed specimen head                               |
| /1240-1100:         | Orienting specimen head                           |
| /1240-2100:         | Standard specimen clamp 55x50 mm                  |
| /1240-2200:         | Universal specimen clamp<br>(Quick Release Clamp) |
| /1240-4002C:        | Knife carrier for disposable blades, model MR     |
| /1240-4101:         | Knife carrier for disposable blades, model ME     |
| /1240-4201:         | Knife carrier for standard knives, model MN       |
| /1240-4301:         | Knife carrier for standard knives, model MC       |

# ESSENTIAL ACCESSORIES DISPOSABLE BLADES

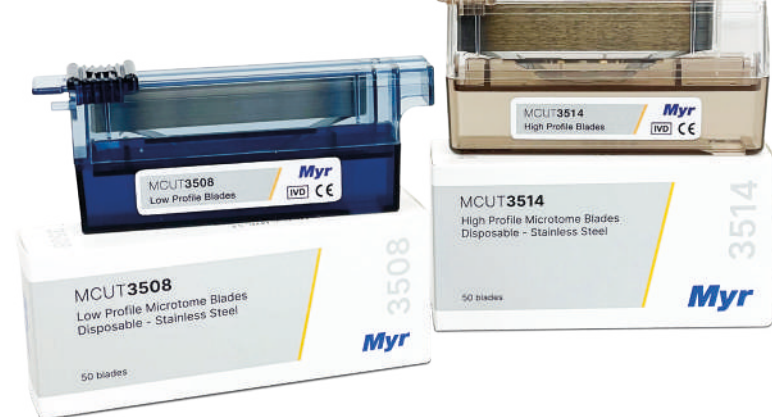

MCUT microtome disposable blades are aimed to section the specimens at a certain selected stable thickness through required technical expertise such as sophisticated heating processes and polishing/coating techniques.

| REF.      | Description                                | Edge angle      | lenght x height x thickness |
|-----------|--------------------------------------------|-----------------|-----------------------------|
| MCUT-3508 | Disposable microtome blades (low profile)  | 35 <sup>0</sup> | 80 x 8 x 0,25 mm            |
| MCUT-3514 | Disposable microtome blades (high profile) | 35°             | 80 x 14 x 0,25 mm           |

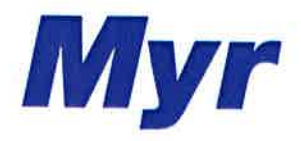

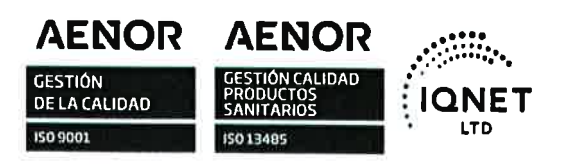

# **DECLARACIÓN UE DE CONFORMIDAD**

Nosotros, Especialidades Médicas MYR S.L., Lleida 17-23 - 43712 Llorenç del Penedès, Tarragona, España, declaramos bajo nuestra exclusiva responsabilidad que el producto sanitario

| Marca y nombre comercial: | Myr M-250                                                                                                    |
|---------------------------|----------------------------------------------------------------------------------------------------|
| Producto:                 | Microtomo automático                                                                                                    |
| UDI-DI básico:            | 8437014497205                                                                                                    |
| Clase de Riesgo:          | A                                                                                                    |
| Descripción del producto: | El micrótomo rotacional M-250 es un equipo automático diseñado para producir,<br>de forma manual o motorizada mediante varios interfaces de control, finos cortes<br>de muestras de tejidos humanos fijadas en formol e incluidas en parafina de dureza<br>variable con fines de diagnóstico médico histológico por parte de un patólogo. |

cumple todos los requisitos aplicables de los siguientes reglamentos y normas:

**Reglamento (UE) 2017/746** del Parlamento Europeo y del Consejo, de 5 de abril de 2017, sobre los productos sanitarios para diagnóstico in vitro

**Directive 2011/65/UE** del Parlamento Europeo y del Consejo, de 8 de junio de 2011, sobre restricciones a la utilización de determinadas sustancias peligrosas en aparatos eléctricos y electrónicos

**Directiva Delegada (UE) 2015/863** de la Comisión, de 31 de marzo de 2015, por la que se modifica el anexo II de la Directiva 2011/65/UE del Parlamento Europeo y del Consejo en cuanto a la lista de sustancias restringidas

**Directive 2014/30/UE** del Parlamento Europeo y del Consejo, de 26 de febrero de 2014, sobre la armonización de las legislaciones de los Estados miembros en materia de compatibilidad electromagnética

#### EN 61010-1:2010 + AMD1:2019

EN 61010-2-101:2017

EN 61326-1:2013

EN 61326-2-6:2013

EN ISO 14971:2019

Nuestro sistema de gestión de la calidad está certificado según ISO 9001: 2015 e ISO 13485: 2016.

Esta declaración es efectiva para los productos comercializados a partir de la fecha de emisión. Cualquier modificación del dispositivo no autorizada por Especialidades Médicas Myr S.L. invalidará esta declaración.

Llorenç del Penedès, 10/03/2023

Francisco<sup>®</sup>Ruiz Robles **Director General** 

# FULLY-AUTOMATED ROTARY MICROTOME

# MODEL M-250

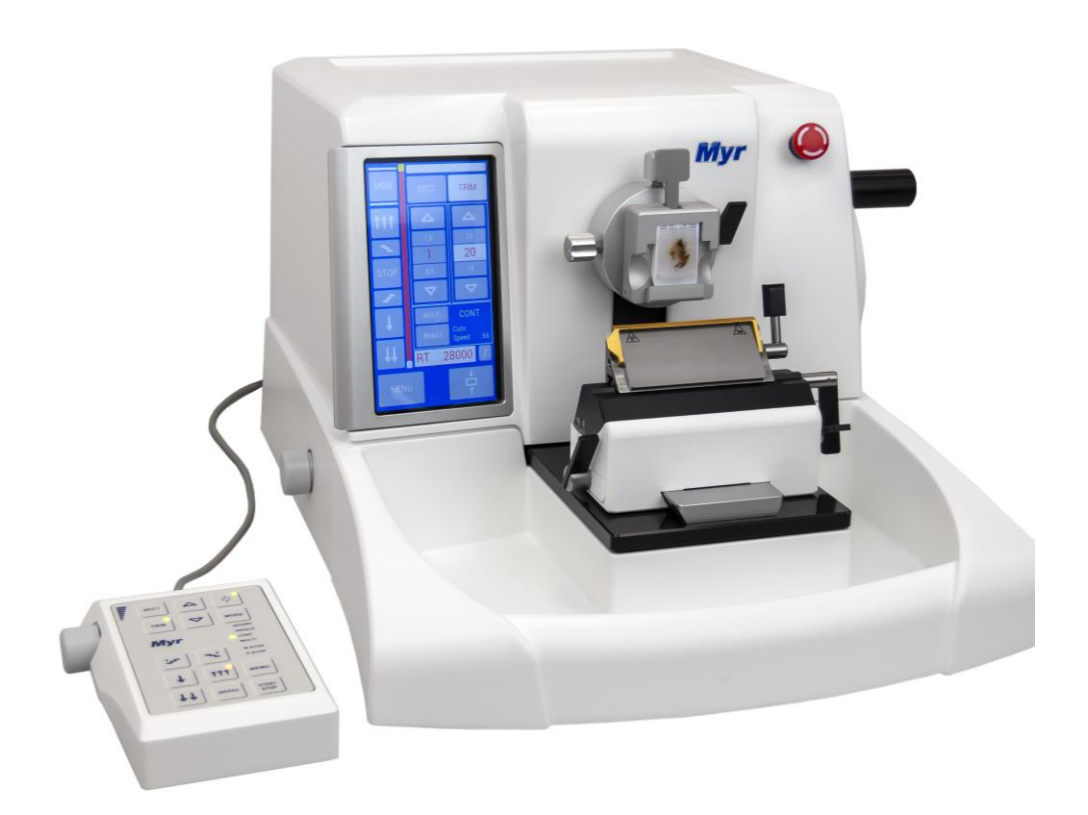

User's Manual Version 06 – 14/12/2022

Keep this manual always with the instrument Read carefully before installing and working with the instrument

# Especialidades Médicas Myr, S.L.

Would like to thank you for the purchase of this equipment and for your confidence in choosing our company. We are committed to offer you the best and most reliable service. Don't hesitate to contact your local dealer for any question related to this semi-automated rotary Microtome. Your Especialidades Médicas Myr, S.L. team.

# NOTIFICATION

The information contained in this manual represents the current state of the art technology as we understand it following throughout investigation in this field.

We are under no obligation to update the present manual periodically and on an ongoing basic according to the latest technical developments, nor to provide our customers with additional copies, updates etc. of this manual.

To the extent permitted in accordance with the national legal system as applicable in each individual case, we shall not be held liable for erroneous statements, drawings, technical illustrations etc. contained in this manual.

In particular, no liability whatsoever is accepted for any financial loss or consequential damage caused by or related to compliance with statements or other information in this manual.

Statements, drawings, illustrations and other information as regards contents or technical details of the present Instructions for Use are not to be considered as warranted characteristics of our products.

These are determined only by the contract provisions agreed between ourselves and our customers.

MYR reserves the right to modify manufacturing processes as well as technical specifications without prior notice. That way is it possible to continuously improve the technology and manufacturing techniques used in our products. This document is protected under copyright laws. All copyrights to this documentation are held by MYR

Any reproduction of illustrations and text – or of any parts thereof – by means of print, photocopy etc. including any electronic media – requires expressed prior permission in writing.

Please refer to the nameplate attached to the instrument to identify the instrument serial number and year of manufacture.

# Especialidades Médicas MYR, SL

C/ Lleida 17-23 43 712 Llorenç del Penedès Tarragona Spain

# **Table of Contents**

| NOTI    | FICATION                                                   | III |
|---------|------------------------------------------------------------|-----|
| Table   | of Contents                                                | IV  |
| 1       | Important Information                                      | 1   |
| 1.1     | Symbols in text and their understanding                    | 1   |
| 1.2     | Certification                                              | 2   |
| 1.3     | Qualification of operating personal                        | 2   |
| 1.4     | Intended use of instrument                                 | 2   |
| 1.5     | Instrument type and identification                         | 2   |
| 1.6     | Documentation                                              | 3   |
| 2       | Safety Elements                                            | 4   |
| 2.1     | Safety notes                                               | 4   |
| 2.2     | Warnings                                                   | 5   |
| 2.3     | Integrated safety mechanisms                               | 8   |
| 2.3.1   | Emergency Stop                                             | 8   |
| 2.3.2   | Mechanical Handwheel brake                                 | 9   |
| 2.3.3   | Electrical Handwheel Brake                                 | 9   |
| 2.3.4   | Finger-Guard on the disposable blade carrier DBC, model MR | 10  |
| 3       | Instrument Details and Specification                       | 11  |
| 3.1     | Overview of instrument details and elements                | 11  |
| 3.2     | Technical Data                                             | 12  |
| 3.3     | Instrument specifications                                  | 13  |
| 4       | Instrument Setup                                           | 15  |
| 4.1     | Standard delivery content                                  | 15  |
| 4.2     | Requirements on installation site                          | 16  |
| 4.3     | Unpacking and installing                                   | 16  |
| 4.4     | Mounting steps for completion                              | 17  |
| 4.5     | Electrical connections                                     | 18  |
| 4.6     | Turning-on the instrument                                  | 19  |
| 5       | Instrument Operation                                       | 20  |
| 5.1     | Operating elements and their functions                     | 20  |
| 5.1.1   | Instrument display - MAIN Screen                           | 20  |
| 5.1.2   | Touch control MAIN Screen                                  | 23  |
| 5.1.2.1 | Coarse feed functions                                      | 23  |
| 5.1.2.2 | SECTIONING and TRIMMING selections                         | 26  |
| MYR M   | 1250                                                       |     |

| 5.1.2.3      | Motorized Sectioning selections                                         | .27                   |
|--------------|-------------------------------------------------------------------------|-----------------------|
| 5.1.2.4      | Touchscreen safety lock                                                 | .28                   |
| 5.1.2.5      | Cutting window                                                          | .29                   |
| 5.1.3        | Touch control MENU Screen                                               | .30                   |
| 5.1.3.1      | Overview of structure of MENU screen                                    | .30                   |
| 5.1.3.2      | Detailed description of MENU screen: INFO                               | .31                   |
| 5.1.3.3      | Detailed description of MENU screen: RETRACTION                         | .31                   |
| 5.1.3.4      | Detailed description of MENU screen: MEMORY DISTANCE                    | .32                   |
| 5.1.3.5      | Detailed description of MENU screen: ROCKING                            | .32                   |
| 5.1.3.6      | Detailed description of MENU screen: MULTI MODE setting of nr. of cuts. | .33                   |
| 5.1.4        | Touch control SETTINGS screen                                           | .34                   |
| 5.1.4.1      | Overview of structure of SETTINGS screen                                | .34                   |
| 5.1.4.2      | Detailed description of SETTINGS screen: LANGUAGES                      | .34                   |
| 5.1.4.3      | Detailed description of SETTINGS screen: DISPLAY                        | .35                   |
| 5.1.4.4      | Detailed description of SETTINGS screen: CLOCK                          | .35                   |
| 5.1.4.5      | Detailed description of SETTINGS screen: SOUND                          | .36                   |
| 5.1.5        | PARAMETER screen                                                        | .37                   |
| 5.1.5.1      | Overview of structure of PARAMETER screen                               | .37                   |
| 5.1.5.2      | Detailed description of parameter setting: CUSTOMER RETRACTION          | .37                   |
| 5.2          | Knife Carrier set-up                                                    | .38                   |
| 5.2.1        | Installing the Knife Carrier base                                       | .38                   |
| 5.2.2        | Setting up the Disposable Blade Holder DBC, model MR                    | .39                   |
| 5.2.3        | Setting up the Disposable Blade Holder DBC, model ME                    | .40                   |
| 5.2.4        | Adjusting the clearance angle                                           | .41                   |
| 5.3          | Quick release clamp set-up                                              | .42                   |
| 5.4          | Clamping the specimen                                                   | .43                   |
| 5.5          | Clamping disposable blades                                              | .43                   |
| 5.6          | Trimming of specimen                                                    | .44                   |
| 5.7          | Sectioning of specimen                                                  | .45                   |
| 5.8          | Changing the specimen or pausing sectioning                             | .45                   |
| 5.9          | Daily routine essentials                                                | .46                   |
| 6 (          | Optional Accessories                                                    | .47                   |
| 6.1          | Overview of adaption for clamps                                         | 47                    |
| 6.1.1        | Rigid fixture for specimen clamps                                       | .47                   |
| 6.1.2        | Orienting fixture for specimen clamps                                   | .47                   |
| 6.2          | Specimen elemps and holders                                             | 10                    |
| 0.2<br>6 2 1 | Standard specimen clamp                                                 | <del>40</del> .<br>۹۸ |
| 0.2.1        | Ouick release clamp                                                     | <del>40.</del><br>۱۹  |
| 0.2.2        |                                                                         | .+0                   |
| 6.3          | Knite holder base and knite holders                                     | .49                   |
| 6.3.1        | Knite carrier base                                                      | .49                   |

| 6.3.2 | Knife carrier for disposal blades DBC, model MR     | 49 |
|-------|-----------------------------------------------------|----|
| 6.3.3 | Knife carrier for disposal blades DBC, model ME     |    |
| 6.3.4 | Knife carrier for standard knifes SKC, model MN     |    |
| 6.4   | Section waste tray                                  |    |
| 6.5   | Foot Switch                                         | 51 |
| 6.6   | Dial Mouse Box for Speed Control                    | 51 |
| 6.7   | KEYPAD                                              |    |
| 7     | Cleaning and Maintenance                            | 53 |
| 7.1   | Cleaning the instrument                             | 53 |
| 7.1.1 | Cleaning the microtome housing and touchscreen      | 53 |
| 7.1.2 | Cleaning a solid knife                              | 54 |
| 7.1.3 | Cleaning the Disposable Blade Carrier DBC, model MR | 54 |
| 7.1.4 | Cleaning the Disposable Blade Carrier, model ME     | 56 |
| 7.1.5 | Cleaning the Quick Release Clamp QRC                | 58 |
| 7.2   | Maintenance                                         | 59 |
| 7.2.1 | Maintenance instructions                            | 59 |
| 7.2.2 | Lubricating the microtome and the accessories       | 60 |
| 7.2.3 | Replacing fuses                                     |    |
| 8     | Troubleshooting                                     | 63 |
| 8.1   | Application hints                                   | 63 |
| 8.2   | Instrument malfunctions detection                   | 64 |
| 8.2.1 | Malfunctions, possible causes and troubleshooting   | 64 |
| 8.2.2 | Error messages                                      | 65 |
| 9     | Warranty and Service                                | 66 |
| 9.1   | Warranty confirmation                               | 66 |
| 9.2   | Service information                                 | 66 |
| 9.3   | End of service life                                 | 66 |

#### **Important Information** 1

#### 1.1 Symbols in text and their understanding

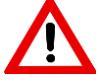

Warnings appear in a gray box and are marked by a warning symbol.

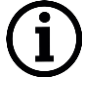

Notes, i.e. important user information appears in a gray box and is marked by an information symbol.

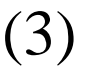

Numbers in parentheses refer to item numbers in illustrations

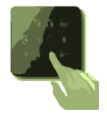

Function keys which must be touched on the touch display are shown in the text in **BOLD CAPITAL LETTERS** 

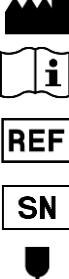

Manufacturer

Observe the Instructions for use

Manufacturer reference

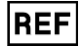

Serial No.

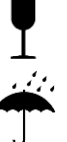

The package contents are fragile and must be handled with care.

The package must be kept in a dry environment.

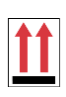

Indicates correct upright position of a package.

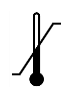

Indicates the temperature range permitted for transporting a package: Minimum -29 °C, Maximum +50 °C.

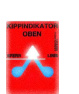

Tip-n-Tell indicator to monitor that a shipment has been transported and stored in upright position according to your requirements.

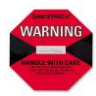

Mechanical shock monitor to indicate if an inappropriate acceleration was applied to the instrument or material inside the packaging.

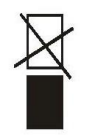

Do not stack other boxes on top of this packaging box.

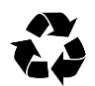

Indicates that an item can be recycled where appropriate facilities exist.

# 1.2 Certification

Especialidades Médicas Myr, S.L. certifies that this instrument has been tested and checked carefully. All technical data were checked before delivering to guarantee that fulfill published specifications. The instrument complies with applicable international safety regulations.

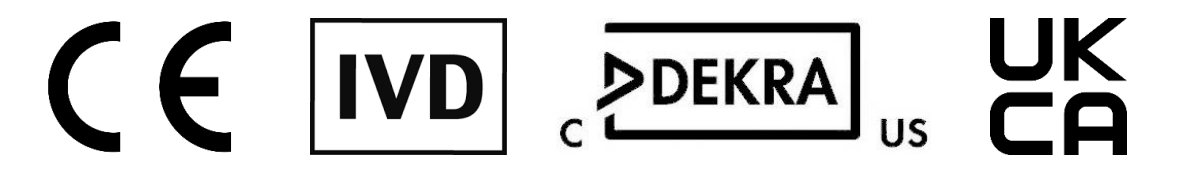

# 1.3 Qualification of operating personal

The MYR M250 Rotary Microtome must only be operated by educated and trained laboratory personnel. A designated user of this instrument must read these Instructions for Use carefully and must be familiar with all aspects of operation and safety precautions before starting out to operate the instrument.

# 1.4 Intended use of instrument

The M-250 rotational microtome is an automatic device designed to produce, manually or motorized by means of various control interfaces, thin sections of human tissue specimens fixed in formalin and embedded in paraffin of varying hardness for medical histological diagnostic purposes by a pathologist.

The M-250 rotational microtome Center is exclusively intended for use in In Vitro diagnostic procedures and fulfils the corresponding in-force regulations.

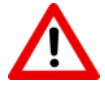

# Any other usage not described above is considered to be improper use!

# 1.5 Instrument type and identification

The **MYR M250** is a rotary microtome of the fully motorized class offering a motorized feed and coarse feed operation and motorized sectioning function Specific care is applied for a smooth running and perfect balanced handwheel.

There are 4 motorized sectioning modes and 2 manual sectioning modes incorporated: the motorized modes are: interval, single, continuous and multi-mode and the manual sectioning modes are: conventional full handwheel rotation sectioning and rocking mode with alternating handwheel movements. The handwheel can be locked at any position by engaging either the electrical and/or the mechanical handwheel brake.

All operator selections and all readouts are available on a 7" color touch-display which is positioned inclined for best visibility to the user. At the main screen, the operator selections are grouped into coarse feed selections and sectioning and trimming selections. Another group allows control of the motorized sectioning functions. Moreover, there are indications for retraction status, reaching of travel limits, travel distance or alternatively number of sections or sectioning sum. A memory key offers a specimen memory position function with an optional safety distance for a safer specimen change procedure. Further settings are available in a menu structured set of screens. Those settings refer to selections of retraction value, selection of safety distance value and language selection.

A nameplate, indicating instrument type, serial number and other descriptive data of this instrument is attached to the rear panel of the instrument. An example of that nameplate is shown in **Fig.1** 

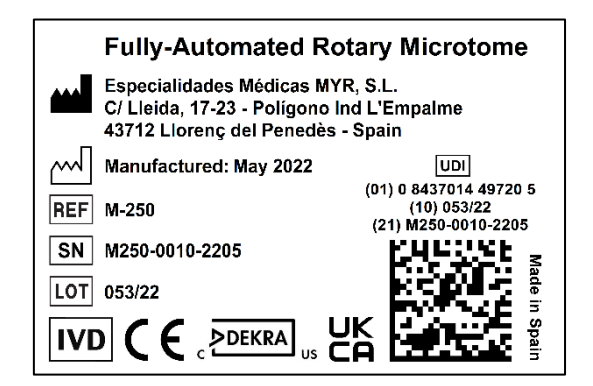

Figure 1

## 1.6 Documentation

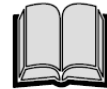

This instruction manual will be supplied together with each instrument. Additional copies can be ordered by indicating the serial number of the instrument.

This manual has been written in the Spanish language and it has been translated into English and French. The Spanish version shall prevail. Especialidades Médicas Myr, S.L. shall not be liable for the consequences of mistakes, omissions or other defects in the translation of this manual.

Subject to amendment and improvement without notice.

# 2 Safety Elements

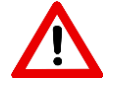

The safety and caution notes must be observed at all times. Be sure to read and understand these instructions, even if you are familiar with generic microtomes and their operation.

# 2.1 Safety notes

These Instructions for Use contain important information regarding the operational safety of the instrument. It also contains maintenance requirements which may be mandatory to be observed in order to keep the instrument in a safe operating condition.

The instructions for Use are an important part of the product. It must be read carefully prior set-up and using the instrument. This instruction should be kept close to the instrument and serve as perpetual reference.

This instrument has been built and tested according the safety requirements for electrical equipment for measurement, control and laboratory use. To maintain these conditions and ensure a safe operation, the user must observe all safety notes and warnings contained in these Instructions for Use.

The instrument must not be used in an environment of strong electromagnetic radiation such as intentional radio frequency emitters, as interference to the proper operation of the instrument may result. The instrument complies with the requirements of IEC 61326-2-6 2020

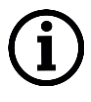

These Instructions for Use must be appropriately supplemented by national regulations on occupational health and safety, work safety and environmental protection in the respective country of operation of this instrument!

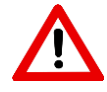

Assure that all protective devices and safety accessories are in proper working condition and in place before working with the instrument. The protective mechanisms and devices incorporated in the instrument must not be modified or removed by the user. Only qualified service personnel, certified by MYR, may service and repair the instrument and access the internal components of it.

## 2.2 Warnings

The incorporated safety devices of this instrument only constitute the basis for accident prevention. It is above all the responsibility of the owner and on his part designated personnel, who operate, clean and service the instrument, to ensure a safe operation.

Make sure to comply with the following instructions and warnings in order to ensure a safe and trouble-free operation.

Warnings - Safety notes attached to the housing and the operating elements

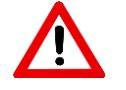

- The safety notes attached to the housing or the operating elements, which are labeled with the warning triangle, obligate the user to follow the correct operating instructions, as defined in this document, while operating the instrument or replacing a respective item.
- Failure to obey these instructions may result in personal injury and/or damage to the instrument or accessories or to the specimen.

Warnings - Transport condition and installation of the instrument

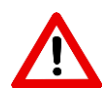

- The package of the instrument has two indicators for correct transportation conditions: a Shock indicator and a Tilt indicator. If one of these indicators show improper transport conditions, check the transport papers accordingly and refuse the package
- The instrument must be transported only in an upright position
- Be careful when unpacking to prevent the instrument and the accessories from falling out of the package
- Follow the instructions on the outside of the package and observe chapter 4.3 Unpacking and Installing of these Instructions for Use
- Always remove the section waste tray when lifting or transporting the instrument
- Always lift the instrument by holding it at the correct positions in front and the rear described in chapter 4.3
- When lifting be careful not to get your hand between the instrument and a hard surface below
- Do not lift the instrument by the handwheel handle or the handwheel itself
- Do not lift the instrument by holding at the specimen head or a specimen

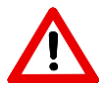

- Put the instrument on a stable laboratory table in a vibration free environment
- Temperature difference between transport or storage facility and the setup site may cause condensation. Wait for a minimum of two hours before switching on the instrument in order to avoid damage to the instrument
- Before connecting the instrument to the line voltage ensure that your laboratory power conditions fulfill the power requirements of the instrument
- The instrument must be connected to the line voltage with the supplied power cord to a grounded socket
- The instrument must not be operated in a hazardous environment.

#### Personal safety precautions and safety equipment

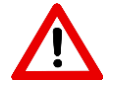

• When working with microtomes, personal safety precautions must always be observed. It is mandatory to wear safety shoes, safety googles, a safety mask and safety gloves.

#### Safety instructions – operating the instrument

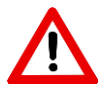

- Do not operate the instrument in a hazardous environment with explosion or fire hazard
- Lock the handwheel by engaging the handwheel brake and cover the knife edge by applying the finger-guard at all manipulations and situations besides actual sectioning
- Always attach and clamp the specimen to the specimen clamp before clamping the knife or blade in the respective holder
- Be careful when handling microtome knives or disposable blades. The cutting edge of these tools is extremely sharp and can cause severe injuries
- Always remove the knife or disposable blade before detaching the knife carrier from the main instrument. Put knives back into a knife case when not in use.
- Never place a knife or blade anywhere with the unprotected cutting edge facing upward and never try to catch a falling knife or blade

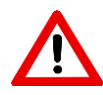

• When approaching or orienting a specimen make sure to be not in a retraction position. Orienting a specimen in a retraction position will cause the next section to be of a thickness of the selected thickness value plus the retraction value. This may cause a collision between specimen and knife edge and may damage the specimen

- Prior to sectioning, ensure that the specimen is securely fixed in the specimen clamp
- Do not handle or put your hands near the moving parts once the motorized mode has been activated.
- When sectioning brittle specimen be aware of possible splinters and apply respective safety precautions
- Select the appropriate sectioning speed for the type of specimen. Hard specimens are to be sectioned with a low speed.
- When sectioning in a motorized sectioning mode, first detach the handwheel handle from the handwheel to avoid injury
- Do not use the electromagnetic brake as safety lock. For safety lock always engage the mechanical handwheel brake

#### Hazards - servicing and cleaning

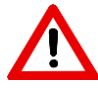

- Only qualified and authorized service personnel may service and repair the instrument and access the interior of it
- Before replacing fuses always switch off the instrument at the mains switch of the instrument and remove the power cord from the instrument. Then replace fuses of the correct specification according to 7.2.3 of this Instructions for Use
- Before starting cleaning, lock the handwheel, switch off the instrument, disconnect the power cord and remove the knife carrier without knife or blade for separated cleaning
- When using cleaning agents, comply with the safety instructions of the laboratory and the safety instructions of the manufacturer of the agents
- Do not use acetone or xylene as cleaning agents
- Always wipe knives or blades in direction to the cutting edge
- Avoid that cleaning liquids can enter the interior of the instrument
- After cleaning wait until the instrument is completely dry before switching on again
- Do not mix up parts of accessories when disassembled

# 2.3 Integrated safety mechanisms

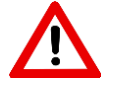

Always ensure that all protective devices of the instrument are in place and in working condition to fulfill the intended purpose

#### 2.3.1 Emergency Stop

An Emergency Stop of the motorized sectioning drive takes place when the red emergency Stop button (Fig. 2) is pressed.

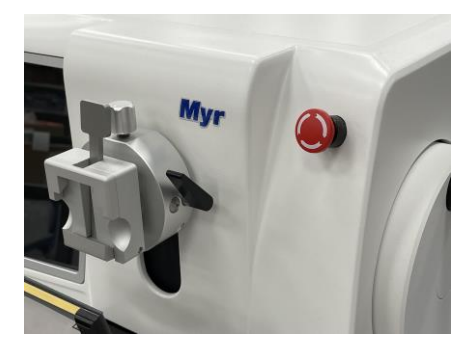

#### Figure 2

If a Foot Switch is connected, an Emergency Stop can be also initiated when pressing the Foot Switch hard. An Emergency Stop condition is indicated on the display (Fig. 3).

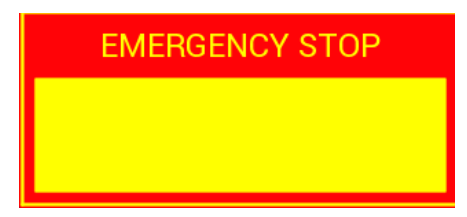

#### Figure 3

For unlocking the condition first unlock the Emergency Stop button by turning and releasing it and then confirm the unlocking on the touch screen by pressing the UNLOCK button (Fig. 4)

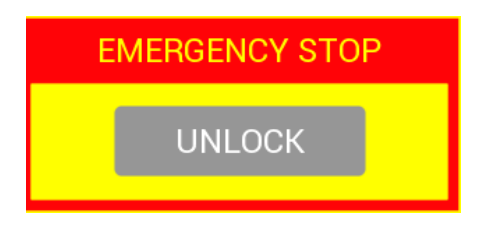

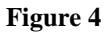

#### 2.3.2 Mechanical Handwheel brake

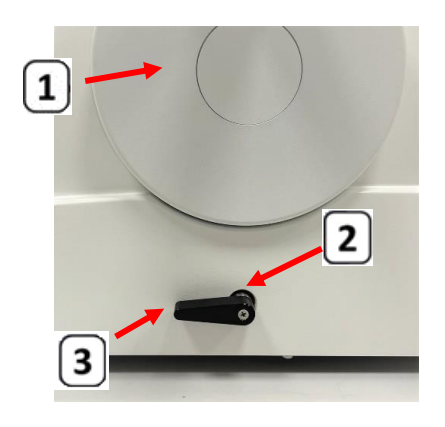

The handwheel (1) can be locked at any position on its perimeter by operating the brake mechanism.

This is achieved by pulling the lever (2) forward into brake position (3).

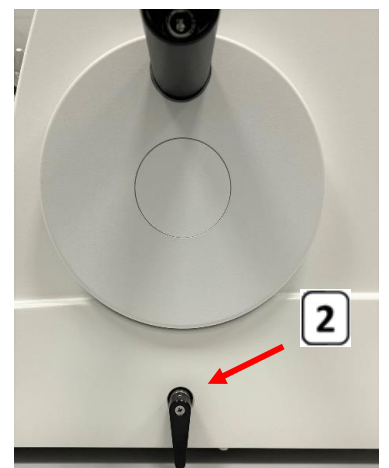

The brake is released by pushing the lever (2) backwards, until vertical position.

*Note:* At the rest of the travelling, instead the lever is not in unbraked position, the handwheel will be also free.

Figure 5

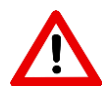

#### Caution!

The handwheel brake is subject to regular inspection in the course of an annual maintenance routine. Make sure to comply with this requirement. In any doubt of the correct function of the handwheel brake stop operating the microtome and call for service help.

#### 2.3.3 Electrical Handwheel Brake

The microtome also inherits an additional electromagnetic brake function which should be used in all situations besides actual sectioning. When a motorized sectioning was operated, the Electrical Handwheel Brake will engage automatically after the motorized operation was stopped. This is indicated by showing BRAKE in red color on the display (Fig. 6)

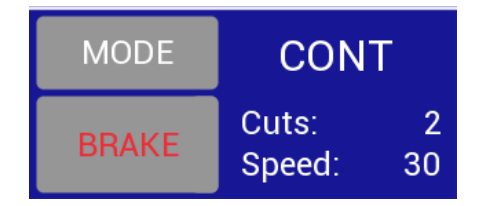

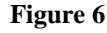

#### 2.3.4 Finger-Guard on the disposable blade carrier DBC, model MR

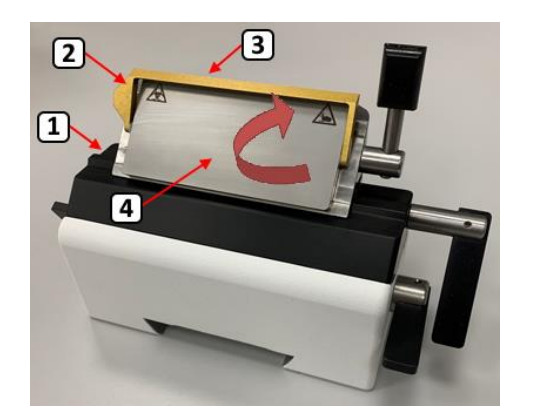

Figure 7

Each disposable blade carrier DBC (1) is equipped with a finger-guard (2) to protect the user from unintended contact to the disposable blade (3) which protrudes over the clamping plate (4) with its cutting edge. **Fig. 7** shows the disposable blade carrier DBC (1) with the finger-guard (2) in the protecting position. The fingerguard (2) is swiveled upwards to cover the cutting edge (5). This position should be applied in all situations besides actual sectioning.

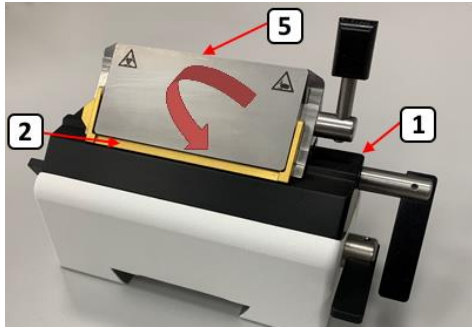

Figure 8

**Fig. 8** shows the disposable blade carrier DBC (1) with the finger-guard (2) in the non-protecting position. The cutting edge (5) is unprotected. This position should only be applied while actual sectioning is ongoing.

# 3 Instrument Details and Specification

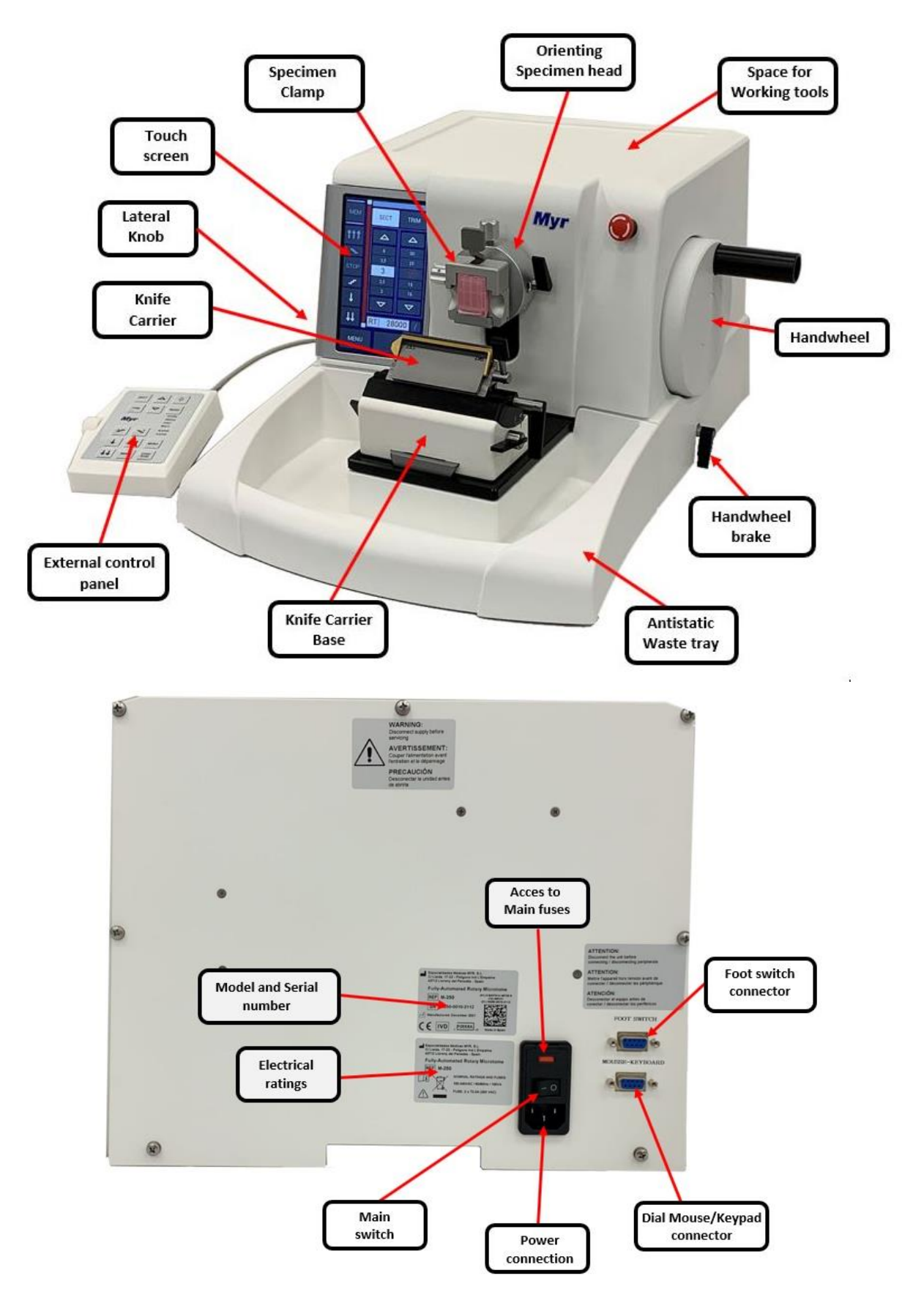

# 3.1 Overview of instrument details and elements

# 3.2 Technical Data

#### General:

| Nominal line supply voltages            | 100 -240 VAC +/- 10%                 |
|-----------------------------------------|--------------------------------------|
| Nominal line frequency                  | 50/60 Hz                             |
| Maximum power consumption               | 100 VA                               |
| Power fuses                             | 2 x T2,0A VDE, UL listed             |
| Protection class*                       | Ι                                    |
| Pollution degree*                       | 2                                    |
| Overvoltage category*                   | II                                   |
| Maximum heat emission                   | 40J/s                                |
| Operating temperature range             | $+5^{\circ}$ C up to $+40^{\circ}$ C |
| Altitude                                | Up to 2000 m M.S.L.                  |
| Storage temperature range               | $+5^{\circ}$ C up to $+50^{\circ}$ C |
| Relative humidity while operating       | max. 80% r.H., non-condensing        |
| Relative humidity in storage            | min. 10% r.H., max. 85% r.H.         |
| *according to IEC-1010, UL3101, EN61010 |                                      |

For indoor use only

## Dimensions and weight:

| Width (including handwheel and handle)       | 465 mm                           |
|----------------------------------------------|----------------------------------|
| Width (excluding handwheel)                  | 390 mm                           |
| Depth (including waste tray)                 | 540 mm                           |
| Height                                       | 298 mm                           |
| Working Height (cutting edge of blade/knife) | 100 mm (measured from baseplate) |
| Working Height (cutting edge of blade/knife) | 173 mm (measured from table top) |
| Weight                                       | 39 kg (included waste tray)      |

# 3.3 Instrument specifications

## Sectioning and trimming thickness settings

| Section thickness setting range   |                                                               | 0,5 µm      | _     | 100 µm        |        |                         |
|-----------------------------------|---------------------------------------------------------------|-------------|-------|---------------|--------|-------------------------|
| Available setting selections      | from                                                          | 0,5 µm      | _     | 5 µm          | in     | 0,5 µm increments       |
|                                   | from                                                          | 5 µm        | _     | 20 µm         | in     | 1 µm increments         |
|                                   | from                                                          | 20 µm       | _     | 60 µm         | in     | 5 µm increments         |
|                                   | from                                                          | 60 µm       | _     | 100 µm        | in     | $10 \ \mu m$ increments |
| Trimming thickness setting range  |                                                               | 1 µm        | _     | 600 µm        |        |                         |
| Available setting selections      | from                                                          | 1 µm        | _     | 10 µm         | in     | 1 µm increments         |
|                                   | from                                                          | 10 µm       | _     | 20 µm         | in     | 2 µm increments         |
|                                   | from                                                          | 20 µm       | _     | 50 µm         | in     | 5 µm increments         |
|                                   | from                                                          | 50 µm       | _     | 100 µm        | in     | 10 µm increments        |
|                                   | from                                                          | 100 µm      | _     | 600 µm        | in     | 50 µm increments        |
|                                   |                                                               |             |       |               |        |                         |
| Specimen feed range               | 28 mn                                                         | n +/- 1mm   | l     |               |        |                         |
| Vertical stroke length            | 72 mm +/- 1mm                                                 |             |       |               |        |                         |
| Maximum sectioning length         | 68 mm                                                         |             |       |               |        |                         |
| Specimen retraction selections    | $5 \ \mu m - 250 \ \mu m$ selection in $1 \ \mu m$ increments |             |       |               |        |                         |
|                                   | plus 5                                                        | predefine   | d v   | alues 20, 30  | ), 40, | 60, 80 µm               |
|                                   | Option                                                        | nal functio | on tl | hat can be d  | leacti | vated                   |
| Electric coarse feed speeds       | Coarse                                                        | e feed forv | var   | d slow        |        | $300 \ \mu m/s$         |
|                                   | Coarse                                                        | e feed forv | var   | d fast        |        | 800 µm/s                |
|                                   | Coarse                                                        | e feed bac  | kwa   | ard ultrafast | t      | 1800 µm/s               |
| Sectioning Drive                  | Motorized Electronic Feedback Control                         |             |       |               |        |                         |
| Modes of Operation                | Interval, Single Stroke, Continuous and Multi Stroke          |             |       |               |        |                         |
| Sectioning Speed                  | 0,5 – 450 mm/sec                                              |             |       |               |        |                         |
| Specimen orientation x/y axis     | +/- 8°, 0-position click-stop                                 |             |       |               |        |                         |
| Specimen orientation z axis       | 360°                                                          |             |       |               |        |                         |
| Maximum specimen size (L x H x W) | 50 x 60 x 40 mm                                               |             |       |               |        |                         |

# Accessory specifications

| Disposable blade carrier DBC  | Model MR with lateral displacement of holder |
|-------------------------------|----------------------------------------------|
|                               | Model ME                                     |
| Clearance angle adjustment    | 16°                                          |
| Lateral displacement function | 3 click-stop positions                       |
| Finger-guard                  | swivel function                              |

#### Standard knife carrier SKC

| Clearance angle adjustment    | 12°                                 |
|-------------------------------|-------------------------------------|
| Lateral displacement function | +/- 10 mm lateral shifting possible |
| Finger-guard                  | close/open by shifting sideways     |

#### Quick release clamp QRC

Cassette clamping

Standard specimen clamp SSC

| Rectangular specimen blocks | all rectangular specimens up to 55 x 50 mm |
|-----------------------------|--------------------------------------------|
|                             |                                            |

all standard cassettes 38-42 x 28-29 mm

# 4 Instrument Setup

# 4.1 Standard delivery content

The MYR M-250 includes the following items as standard delivery content:

| 1 | Knife carrier model MR (base + segment + blade holder) |
|---|--------------------------------------------------------|
| 1 | Orienting specimen head                                |
| 1 | Quick release clamp                                    |
| 1 | Antistatic section waste tray                          |
| 1 | Knife extractor                                        |
| 1 | Mains cord                                             |
| 1 | Dummy Connector                                        |
| 2 | fuses 5x20 mm, 2,0 AT                                  |
| 6 | Touch screen protectors                                |
| 1 | Dust cover                                             |
| 1 | 25 ml Guides lubricating oil                           |
| 1 | User's manual (printed)                                |

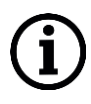

Ordered accessories are delivered in a separate package. That package also includes the required power cord specifically selected for the country of installation of the instrument.

Please check delivery note and packing list carefully!

# 4.2 Requirements on installation site

- Provide a stable vibration-free laboratory bench of adequate ergonomic height
- Avoid other equipment on same bench to reduce vibrations
- Permanent room temperature between +5°C and +40°C at max. R.H. of 80%
- Keep the surrounding of the microtome clear of other items. Free access to the handwheel must not be obstructed by any object

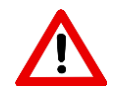

Never operate the instrument in an environment having an explosion hazard

# 4.3 Unpacking and installing

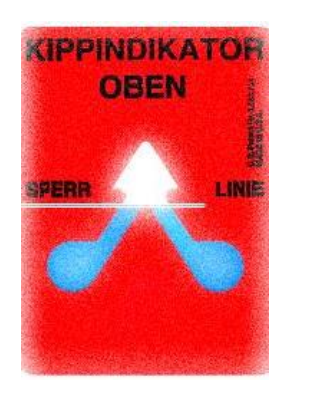

Before unpacking check the tilt indicator right after delivery on site. A blue arrowhead will indicate an unacceptable transport condition, such as upside down or sideways tilting in transport.

<u>Note</u> that abnormality on the shipping documents and check the instrument and the accessories for possible damage!

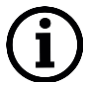

Before unpacking also check the mechanical shock indicator right after delivery on site. A red color in the middle window will indicate an unacceptable high mechanical shock in transport.

<u>Note</u> that abnormality on the shipping documents and check the instrument and the accessories for possible damage!

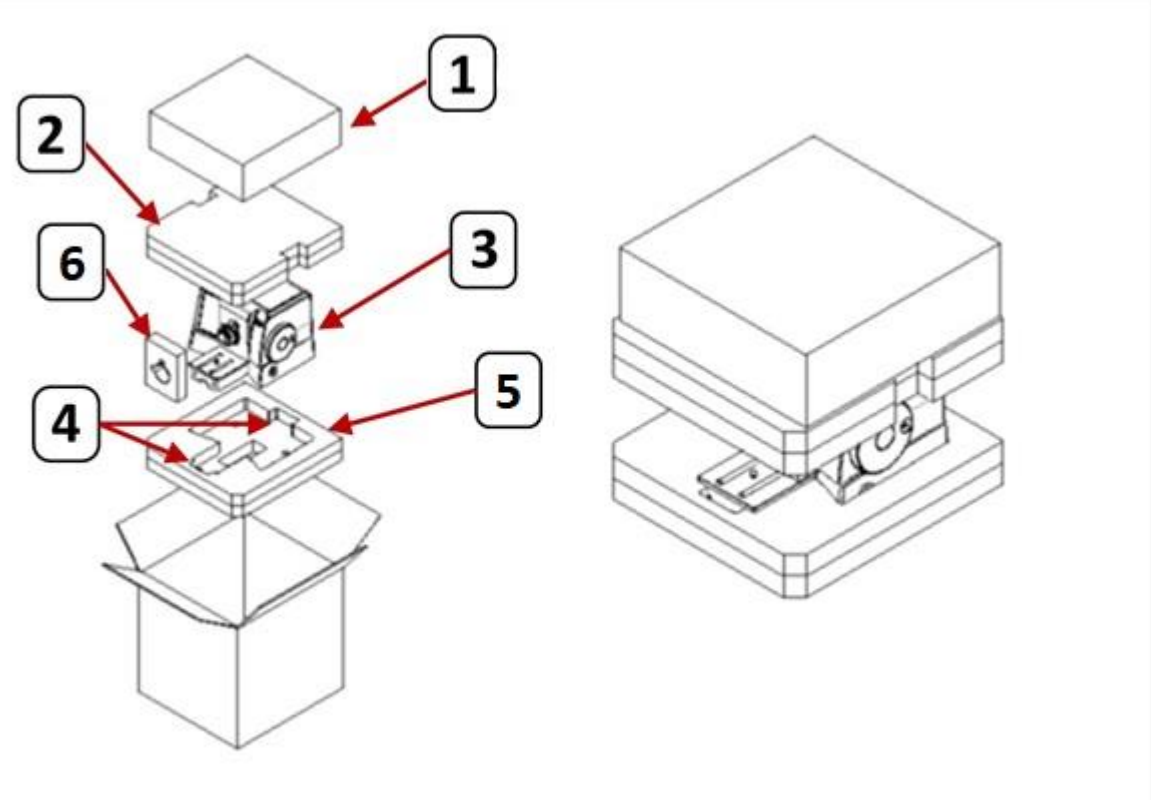

Figure 9

For unpacking, remove the accessories packaging (1) and top foam (2). Then pull out the instrument (3) by grabbing under the front and the rear, thru the front and rear recesses (4) at the bottom foam support (5). Finally, remove the head immobilizer (6) once the lever is mounted on the handwheel.

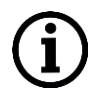

Keep the transport case and related packaging material together and store for eventually later shipping need such as return shipment or factory maintenance request.

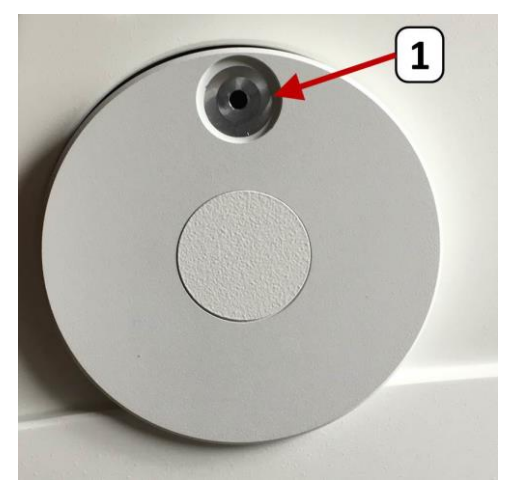

# 4.4 Mounting steps for completion

The instrument is delivered with the handwheel handle dismantled for safer transport conditions. The handwheel handle must be mounted at position (1) at the handwheel.

Figure 10

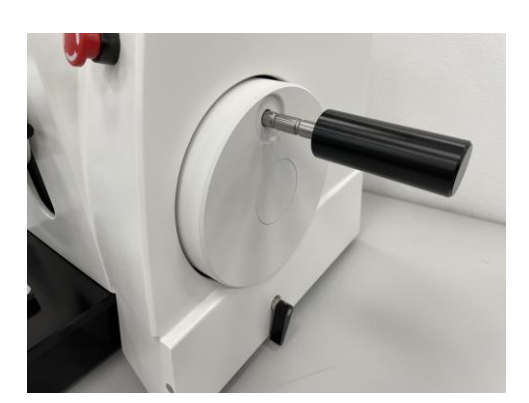

Figure 11

# 4.5 Electrical connections

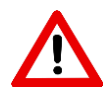

The instrument must be connected to a grounded power socket. Only use a correct power cord which is certified for the country of installation of the instrument. Do not use extension cables!

packaging and assemble it.

handwheel just pressing it in smoothly.

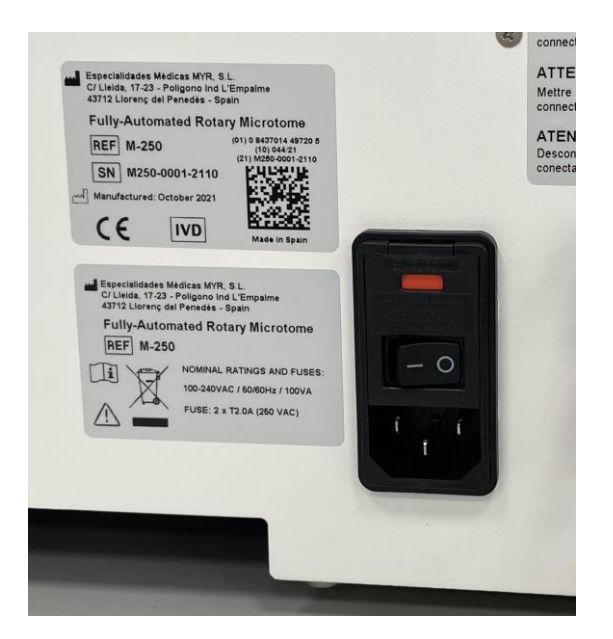

#### Checking power conditions!

Before connecting the instrument to the line voltage at the site of installation, check that the actual power conditions fulfill the power requirements of the instrument. The power requirements are: line voltage of 100-240 V AC +/-10% at a frequency of 50 or 60Hz. Power conditions outside that ranges are not allowed.

To do so, take the handwheel handle out of the

The handle should be inserted in the hole of the

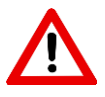

Do not connect the instrument to a power line with power conditions outside the range of 100-240 V AC +/- 10% at a frequency of 50 or 60Hz. A severe damage to the instrument may occur if power conditions outside that range are applied.

If a FOOT SWITCH is used, it must be connected to the connector (Fig. 13) at the rear plate.

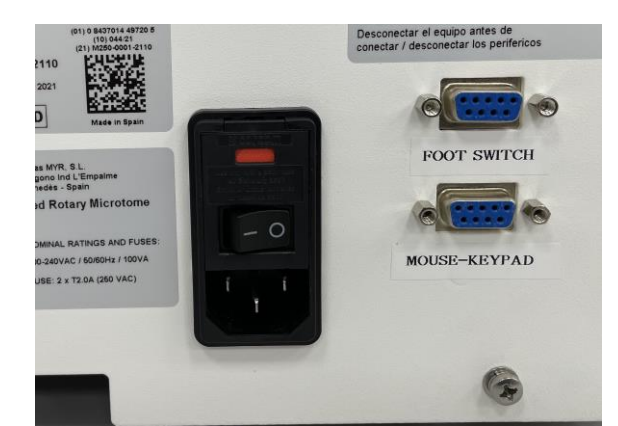

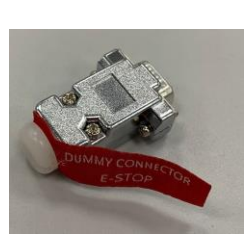

**Dummy connector** 

Figure 13

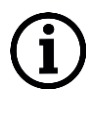

If no Foot Switch is equipped a Dummy Connector must be used at the rear wall connection reserved for the Foot Switch. If no Dummy Connector is in place a permanent Emergency Stop signal will prevail!

# 4.6 Turning-on the instrument

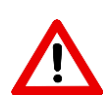

Ensure that the instrument had a minimum of 2 hours rest after transport before switching on. Exposure to temperature changes at high air humidity may cause condensation of water inside the instrument! Failure to comply with this requirement may cause damage to the instrument and will forfeit warranty.

Be sure that the power switch at the instrument is positioned to the 0=OFF position. Connect the correct power cord to the power inlet. Switch on the power switch to I=ON. A beep will signalize that the instrument is in initialization routine. The display will show the company logo.

After about 3 s, the initialization is finished and the display shows the main screen.

The instrument will now carry out automatically a feed system positioning routine. The horizontal drive mechanism will move the specimen head to the most rear position of the feed range.

# 5 Instrument Operation

# 5.1 Operating elements and their functions

#### 5.1.1 Instrument display - MAIN Screen

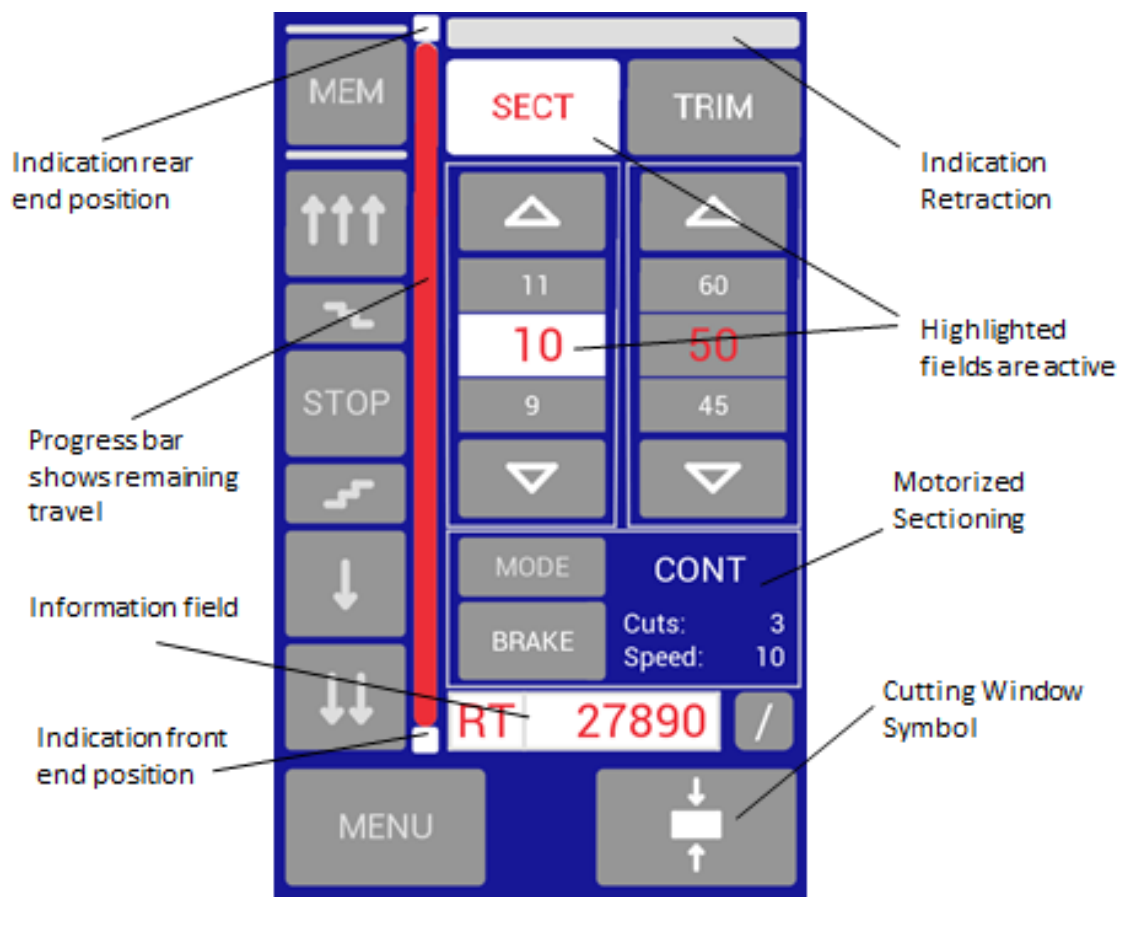

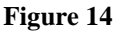

The display is organized in fields which are indication fields only and fields which are touch buttons. The touch buttons are explained within chapters 5.1.2 onwards.

Figure 15

The indication fields include a field to monitor the RETRACTION status of the instrument. When the field is shown in red it indicates that the instrument is now in a retracted position, when the field is white the status of the instrument is non-retracted.

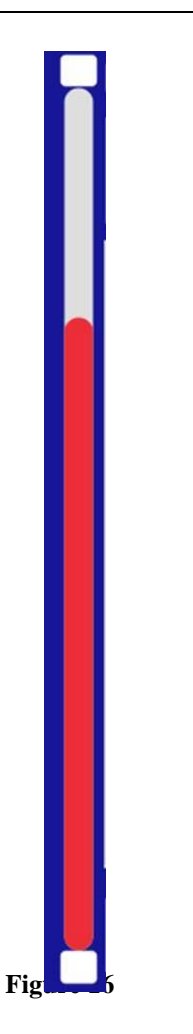

The display also shows a Progress bar which represents the current horizontal position of the specimen head within the available horizontal movement range. After switching on the instrument an initialization takes place which brings the specimen head to the far-most rear position and offers the full range of horizontal travel. In that position the Remaining Travel is maximal and the progress bar indication is all red. When moving forward with the specimen head the Remaining Travel is decreasing and thus the red indication at the Progress bar is also decreasing. Above and below the Progress bar are little square fields which will flash in yellow when the rear or front limits will be reached. No further movement in the respective direction will then be possible.

20400 50

Figure 17

The Information field offers a choice of three different indications which can be preselected on the MENU screen (see 5.1.3). The choices are RT=Remaining Travel, SC=Section Counter or SS=Section Sum.

SC is counting each movement of the handwheel which triggers a sectioning (or trimming) feed. In ordinary Continuous Mode this would be each revolution and in Rocking Mode this would be each reversing of the handwheel in clockwise direction.

SS is the summing up of the SC numbers multiplied by the sectioning or trimming feed values which apply at the respective actions.

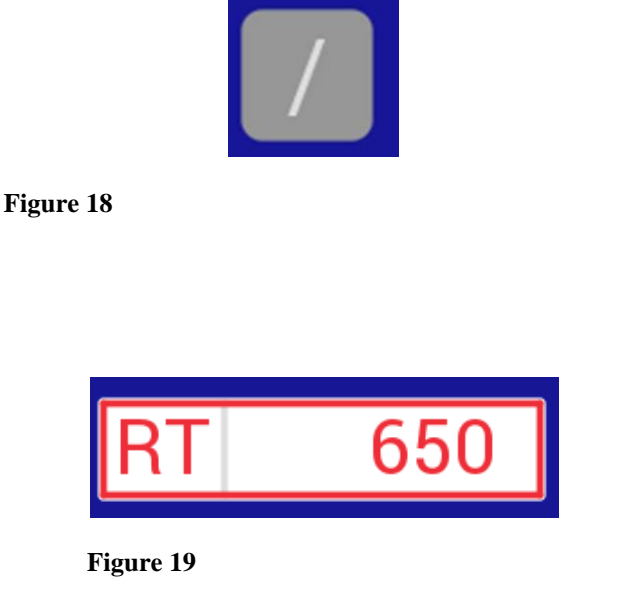

RT 2 mm Remaining Travel RT End of Travel

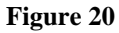

The SC and SS indications can be reset at any time by the small RESET button (Fig.18) next to the right of the indication field.

If none of the three possible indications would be selected by the user (see 5.1.3) the field may also be blank.

In a situation where the Remaining Travel is below  $2000\mu$  (2mm), there will be a flashing indication of the frame of the Information field with flashing indication of the Remaining Travel value (Fig. 19). That mode is independent of what was selected at that time to be displayed in the Information field. If the fields SC or SS were selected at that moment, the display will flash alternatively between RT and SC or SS. Additionally, an acoustic alarm will beep every second.

The picture in Fig.20 shows the Home or Begin of Travel (1) position of the specimen head and the End of Travel (2) position when the complete feed range is used. When the End of Travel is reached, no further feed movements can be carried out in the forward direction.

#### 5.1.2 Touch control MAIN Screen

#### 5.1.2.1 Coarse feed functions

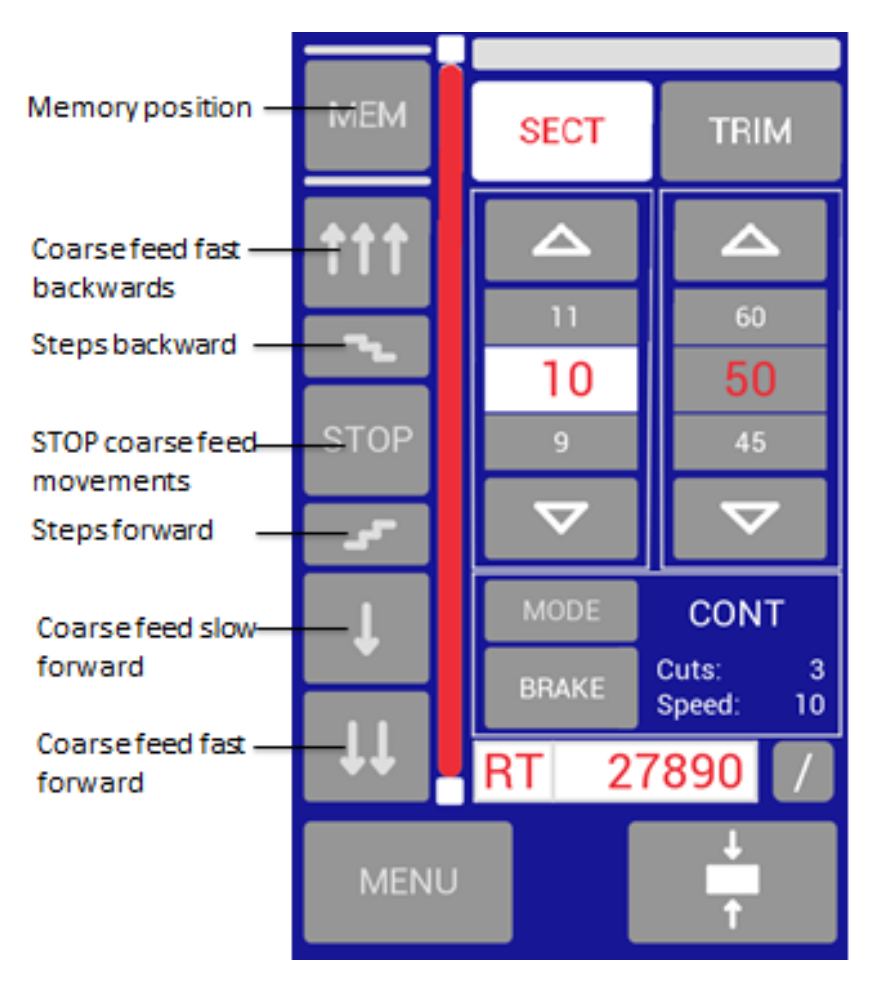

Figure 21

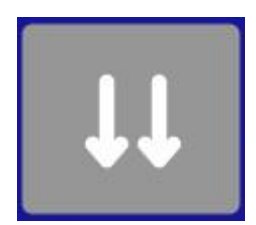

Figure 22

The COARSE FEED FAST FORWARD button of the touch control on the main screen is represented by the downward double arrow symbol shown in Fig.22. A horizontal fast forward movement of the specimen takes place as long as the button is pressed.

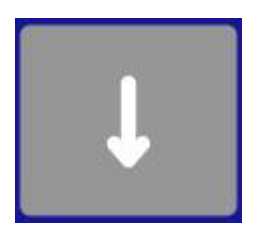

main screen is represented by the downward single arrow symbol shown in Fig.23. A horizontal slow forward movement of the specimen takes place as long as the button is pressed.

The COARSE FEED SLOW FORWARD button of the touch control on the

Figure 23

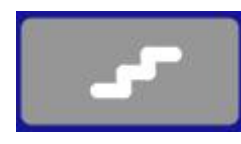

Figure 24

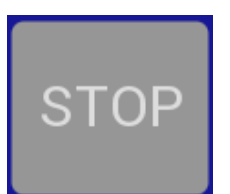

Figure 25

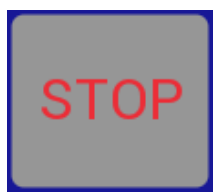

Figure 26

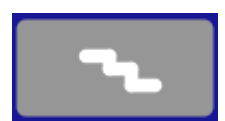

Figure 27

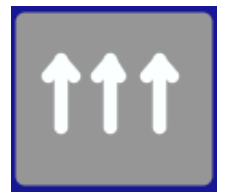

Figure 28

The STEPS FORWARD button of the touch control on the main screen is represented by a symbol which indicates a small staircase (up) as shown in Fig.24. A stepwise forward movement of the specimen takes place each time the button is pressed. The size of the step depends on the pre-selections of the SECT or TRIM values which are active at that moment.

The STOP button can be used in any situation while manipulating the horizontal coarse feed functions in forward or backward direction and will stop the movement.

When the coarse feed movement is in continuous mode, for example COARSE FEED FAST BACKWARD, it will be indicated by a red color of the sign STOP. The movement can be stopped at any time by pressing STOP.

The STEPS BACKWARD button of the on the main screen is represented by a symbol which indicates a small staircase (down) as shown in Fig.27. A stepwise backward movement of the specimen takes place each time the button is pressed. The size of the step depends on the pre-selections of the SECT or TRIM values which are active at that moment.

The COARSE FEED FAST BACKWARD button of the main screen is represented by an upward triple arrow symbol shown in Fig.28. A horizontal fast backward movement of the specimen takes place as long as the button is pressed. If the button is pressed for longer than 2 seconds, the function will become a continuous mode, e.g. the backward movement will go on until either a STOP command will take place or until the rear limit of the travel range is reached.

#### **MEMORY FUNCTION**

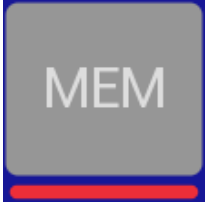

Figure 29

The memory position key (Fig.29) controls the memory function. The memory function is useful to memorize a set-up position when uniform blocks or cassettes will be cut in a series. After having determined an adequate trim position just press the MEM key for 2 sec and it will respond with a red underline (Fig. 29), confirming that the current position is stored as a memory position.
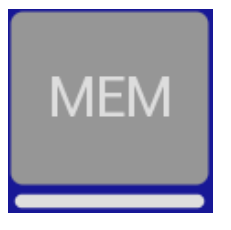

Figure 30

With further trim or sectioning activity the specimen holder will advance and leave the memory position in forward direction and the MEM key will appear as in Fig.28. When finishing with a specimen block and after having inserted a new block of similar height as the previous one, just press MEM again and the coarse feed will automatically move backwards to the stored memory position and indicate that status with the red underline (Fig.30). Trimming and sectioning the new block can now start right from that position.

#### **MEMORY DISTANCE**

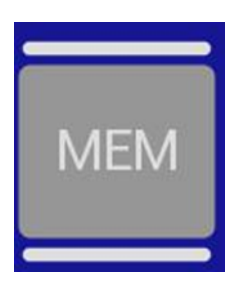

Figure 31

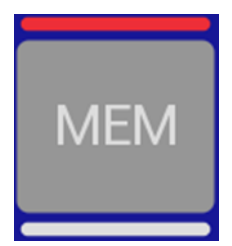

Figure 32

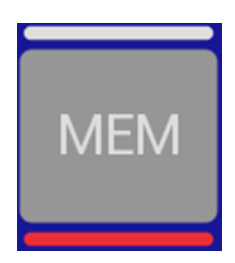

Figure 33

The MEM function also offers an additional feature for more safety. This feature can be activated in the MENU screen (see 5.1.3.4). When activated the MEM button appears as in Fig.31 with an underline and also an upper line. The routine for setting a MEM position is the same as described above.

When having finished with a block it is recommended to use this safety feature and press MEM. The coarse feed will now move backwards to a safety position which is behind the stored MEM position and indicate it with a red line above the MEM symbol (Fig.32). This is now the safest position to change the specimen block against the next one of similar height.

After having inserted the new block, just press MEM again and the coarse feed will move forward to reach the formerly stored MEM position again and will indicate it by the red underline (Fig.33) below the MEM symbol. Trimming and sectioning the new block can now start right from that position.

If the sample block is moved away from the blade with the FAST-BACKWARDS key beyond the position stored in memory, the MEM key is disabled.

## 5.1.2.2 SECTIONING and TRIMMING selections

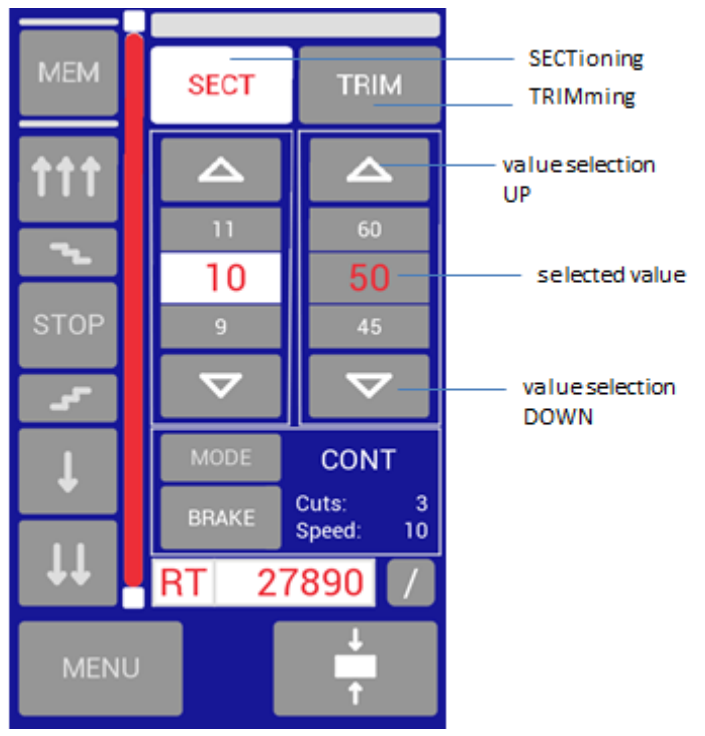

To select a sectioning or trimming value the SECT or TRIM button must be active. This is achieved by pressing the respective button which then will be highlighted in a white filed and with red writing. The selected value is always shown in the middle of the column of values and is also highlighted in a white field in red color. To select other values, press either the buttons with the UP or DOWN arrows. All possible values will roll up or down while the middle value always will be the one which is selected.

Figure 34

When turning the handwheel, trimming or sectioning will be carried out, depending on the preselection of mode and with the selected value of trimming or sectioning.

#### 5.1.2.3 Motorized Sectioning selections

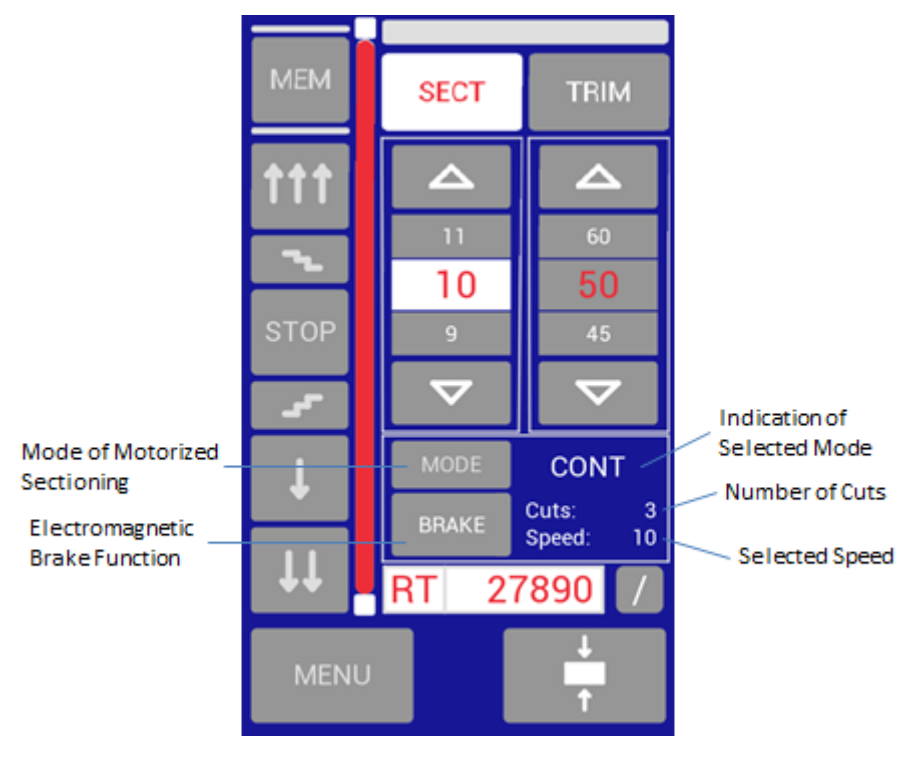

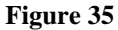

To operate motorized sectioning a MODE of operation must be selected. There are 4 MODE's available. The selected MODE is indicated in the field right to the MODE button. When pausing motorized sectioning the electromagnetic brake will be active. This is indicated by a red BRAKE button. The electromagnetic BRAKE should only be released for manual sectioning. In all other situations the BRAKE should be set.

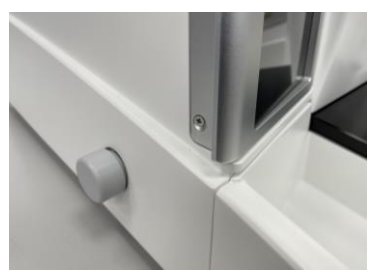

Lateral Knob Detail

Right to the BRAKE button is the indication for the currently selected sectioning speed. The speed selection is done by turning the control knob at the left side of the unit, at the Dial Mouse or the KEYPAD unit.

The control over Start and Stop of the motorized sectioning is performed by pressing the axle of the speed control knob sideways. Thereby a double-click is mandatory to Start the motorized function for safety reasons, while a simple click is the Stop signal. When using the optional accessory FOOTSWITCH additional Start/Stop operation is possible. Therefore read chapter *6.5 FOOTSWITCH*.

The MODE's of operation are:

| MODE  | INTERV          |         |  |
|-------|-----------------|---------|--|
| BRAKE | Cuts:<br>Speed: | 0<br>30 |  |
|       |                 |         |  |
| MODE  | SINGLE          |         |  |
| BRAKE |                 |         |  |

*INTERVAL MODE:* The motorized sectioning starts after double-clicking the speed knob and is continued as long as the knob is pressed. The selected speed is indicated and also the number of cuts during this operation.

*SINGLE MODE:* The motorized sectioning starts after double-clicking the speed knob and stops automatically at next upper handwheel position.

| MODE  | CONT            |         |  |
|-------|-----------------|---------|--|
| BRAKE | Cuts:<br>Speed: | 2<br>28 |  |

*CONTINUOUS MODE:* The motorized sectioning starts after double-clicking the speed knob and stops after a stop signal was given at next upper handwheel position. The electromagnetic brake is set active after each motorized operation, independent of the selected MODE.

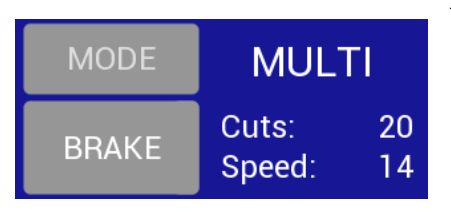

**MULTI MODE:** The motorized sectioning starts after double-clicking the speed knob and stops after a preselected number of cuts was carried out at next upper handwheel position. The preselection of cuts is done on the MENU screen (see chapter 5.1.3.6)

## 5.1.2.4 Touchscreen safety lock

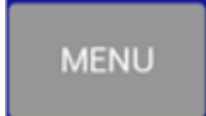

The touchscreen can be locked by pressing the MENU key during 3 seconds. The unlocking is done by a simple movement of the handwheel as indicated in the message shown on the screen (Fig.36).

| Г | Screen Lock                 | 1 |
|---|-----------------------------|---|
|   | move handwheel<br>to unlock |   |
|   |                             |   |
| L |                             |   |

Figure 36

## 5.1.2.5 Cutting window

When working with motorized modes, the M250 includes the CUTTING WINDOW function that could be used to save some time when working in low speeds. This function makes the travelling from the lower edge of the sample to the beginning of the sectioning area, faster.

How to program Cutting window:

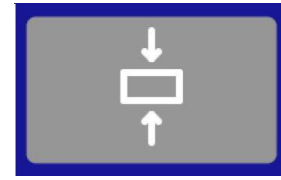

Move the handwheel to position the lower edge of the paraffin block slightly above the cutting edge.

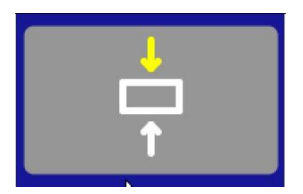

Hold the touch button for 2 seconds until the upper arrow turns yellow. The upper window border is defined.

Release the touch button and turn the handwheel so that the specimen upper edge moves to the cutting edge.

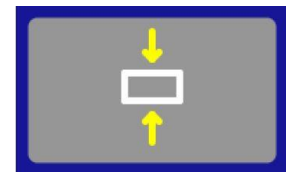

Hold the touch button for 2 seconds until the lower arrow turns yellow.

Both positions are now defined.

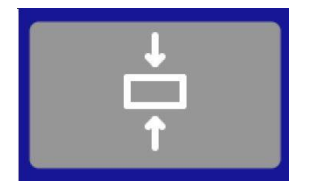

Release the touch button to reset the arrows to their original color.

## 5.1.3 Touch control MENU Screen

#### 5.1.3.1 Overview of structure of MENU screen

To enter the MENU screen, press the button MENU on the lower left side of the MAIN screen. The MENU screen (Fig. 37) contains 5 sections with selections to choose from. The sections are:

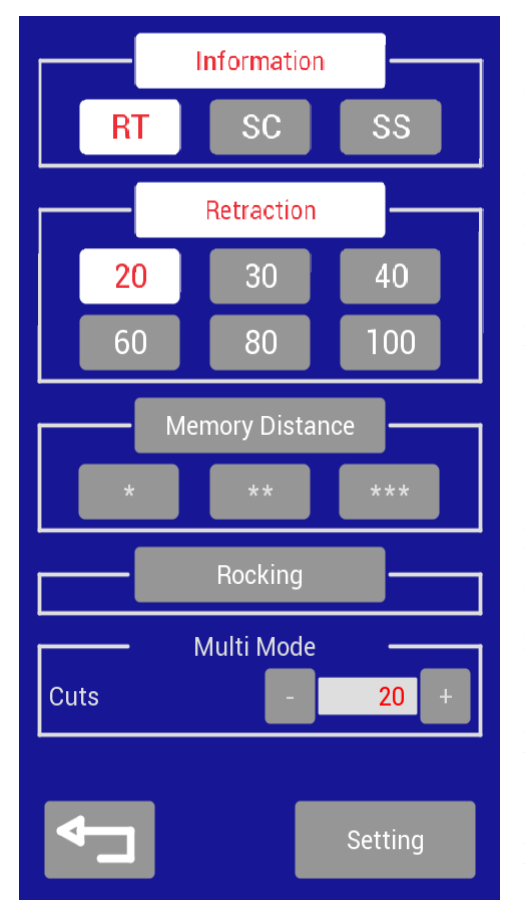

Figure 37

INFO, which offers choices of information to be displayed on the MAIN screen.

RETRACTION, which allows to enable or disable the RETRACTION function and to select a value which determines the amount of a retraction movement.

MEMORY DISTANCE, which allows to enable or disable the MEMORY DISTANCE function and to select a value which determines the amount of a memory safety distance.

ROCKING, which enables or disables the ROCKING function of the manual sectioning mode, while the manual continuous mode of the handwheel operation is always available.

MULTI MODE field, which is to set the number of cuts which will be carried out at each Start of a MULTI MODE operation.

SETTINGS leads to the

Figure 38

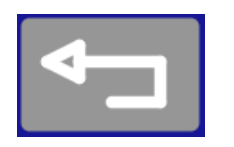

Figure 39

This button (Fig.38) on the right lower side of the MENU screen

The MENU screen has at the bottom part two buttons:

leads to the SETTINGS screen which offers to adjust necessary settings of the instrument. (see 5.1.4)

This button (Fig. 39) on the left lower side of the MENU screen leads back to the MAIN screen. (Moreover, this button is used also at other screens and always leads back to the previous screen)

#### 5.1.3.2 Detailed description of MENU screen: INFO

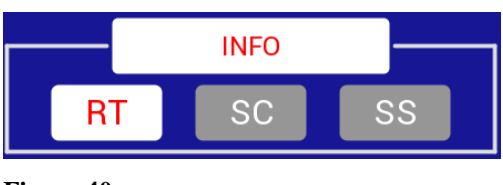

## Figure 40

With the choice of an INFO-source it will be determined which information is displayed on the information field on the MAIN screen (Fig. 40). There is a choice between RT=Remaining Travel, which is the remaining distance from the current position on the feed path up to

the front-end limit. This is useful information to know how much further space is left. Alternatively, SC=Section Counter can be selected. Section Counter is the number of feed movements which were carried out since last reset of this function. Feed movements are carried out each time a full rotation of the handwheel takes place and, if ROCKING mode is enabled, also each time a rocking forward and backward movement with the handwheel was performed. Another choice of information is SS=Section Sum. Section Sum indicates the sum of all sections (feed movements; see above) multiplied by the respective amount of feed which was valid at the moment of each feed.

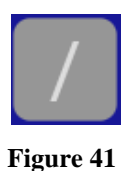

The function SS and SC can both be reset to 0 by pressing the RESET button (Fig.41) on the MAIN screen.

There is also the choice to elect to have no information displayed on the information field. To do so, the toggle button INFO should be pressed. All offered selections will now appear in grey color and no information will be displayed. To elect one of the INFO sources again, press INFO first.

#### 5.1.3.3 Detailed description of MENU screen: RETRACTION

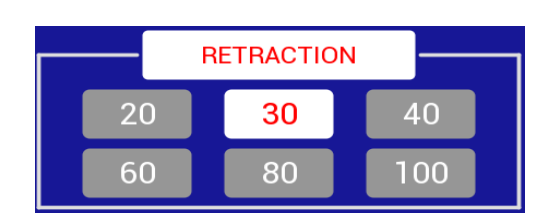

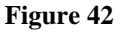

The RETRACTION button offers the choice of enabling or disabling the RETRACTION-function. When enabled there is a choice out of 5 fixed values: 20, 30, 40, 60, 80 µm of retraction movement during the up-stroke of the sectioning movement. In addition, there is a sixth value available (lower right box) which can be freely selected via the SETTINGS and PARAMETER screens in the range of 5 to 250 µm in steps of 1µm. RETRACTION can also be switched off by touching the RETRACTION button. All buttons will then appear in grey color.

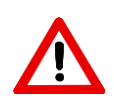

Figure 43

Ensure that the selected retraction value is compatible with sectioning speed. If high retraction values are used, there could be not enough time to complete the retraction movement.

## 5.1.3.4 Detailed description of MENU screen: MEMORY DISTANCE

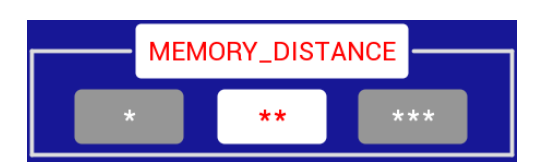

The MEMORY function offers a choice of two different ways to operate (see 5.1.2.1). It can be operated with or without a safety distance. When operated with safety distance, the backwards movement will lead to a position behind the actually stored MEMORY position. The

amount of distance behind the MEMORY position will be the selected MEMORY DISTANCE. When pressing the MEM key again (see 5.1.2.1) a coarse feed forward movement will take place up to the stored MEMORY position.

There is a choice out of three different MEMORY DISTANCES which are indicated by

\*, \*\* and \*\*\*.

\* - 500 μ , \*\* - 1000 μ, \*\*\* - 2000 μ.

The MEMORY DISTANCE feature can be switched off by pressing the MEMORY DISTANCE button. All buttons will then appear in grey color and the MEMORY function will work without the safety distance feature.

## 5.1.3.5 Detailed description of MENU screen: ROCKING

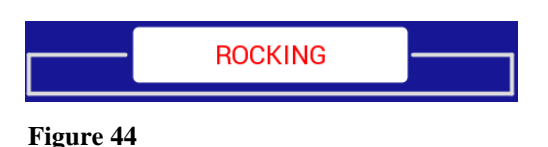

between two modes of manual handwheel operation for producing sections. The button ROCKING is a toggle switch. When deactivated, the button appears in grey color. In this status only full turns of a manual handwheel operation will trigger sectioning or trimming feeds to produce sections.

With the button ROCKING, the user can select

32

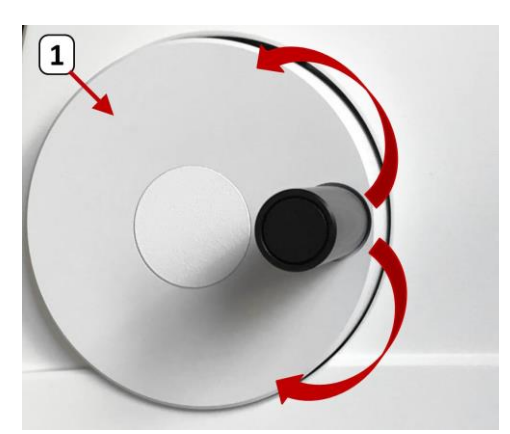

Figure 45

When ROCKING is activated, the manual handwheel (1) operation may be also a reversing forward (clockwise) and backward (counterclockwise) movement and at each reversing into the clockwise direction, a triggering for sectioning or trimming feeds will take place.

## 5.1.3.6 Detailed description of MENU screen: MULTI MODE setting of nr. of cuts

|      | Multi N | ٨ode | _  |   |
|------|---------|------|----|---|
| Cuts |         | -    | 20 | + |

Figure 46

The motorized sectioning in MULTI MODE requires a preselected number of cuts which then will be carried out each time that MULTI MODE is started. To select simply press the + or - button to determine the number which should be valid.

## 5.1.4 Touch control SETTINGS screen

## 5.1.4.1 Overview of structure of SETTINGS screen

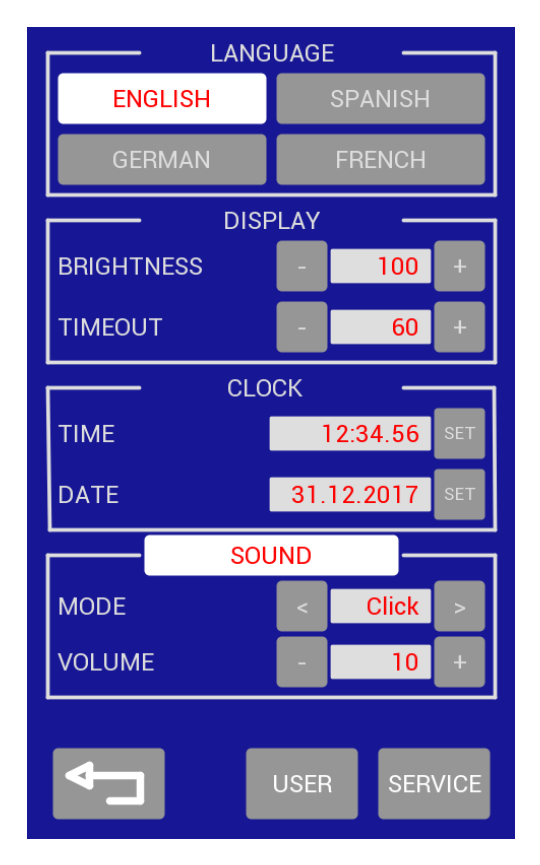

LANGUAGE: Selection out of 4 offered languages for user dialogue

DISPLAY: two functions to select; the brightness of the screen can be adjusted from 2-100% and a screensaver function can be activated if a selected time out with no activity is reached

CLOCK: Time and date are available within the system and can be set to local requirements

SOUND: A sound effect can be selected as feedback when touching a key or button. There is a choice of 8 different sound types and the loudness of each can be adjusted on a scale from 0-10

Figure 47

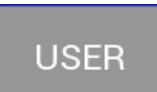

The USER button leads to a next screen for parameter selections which are accessible by the user.

Figure 48

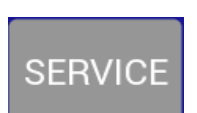

The SERVICE button leads to a screen which is reserved for service access only and restricted by a password. It is not available at USER level.

Figure 49

#### 5.1.4.2 Detailed description of SETTINGS screen: LANGUAGES

| LANG    | UAGE    |
|---------|---------|
| ENGLISH | SPANISH |
| GERMAN  | FRENCH  |

Figure 50

There are 4 languages to choose from. By pressing one of the selections the language is changed to that selection immediately.

## 5.1.4.3 Detailed description of SETTINGS screen: DISPLAY

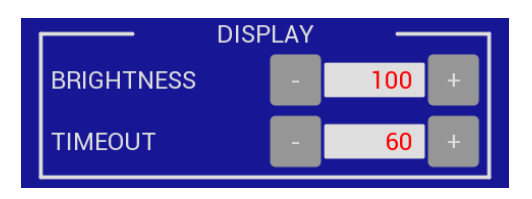

The BRIGHTNESS of the display can be adjusted in the range from 2-100%. Press the + or - button to increase or decrease the brightness setting.

A screen saver function is available. If there is no activity with the instrument for a time defined in TIMEOUT, the

screen brightness will be decreased. The TIMEOUT time can be selected in minutes by pressing the + or - button. The screen saver will disappear by any touch on the Touchscreen.

## 5.1.4.4 Detailed description of SETTINGS screen: CLOCK

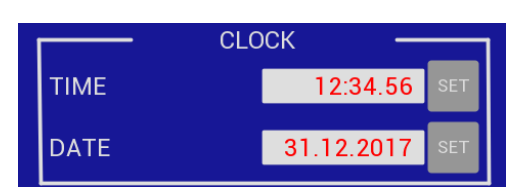

Figure 52

Figure 51

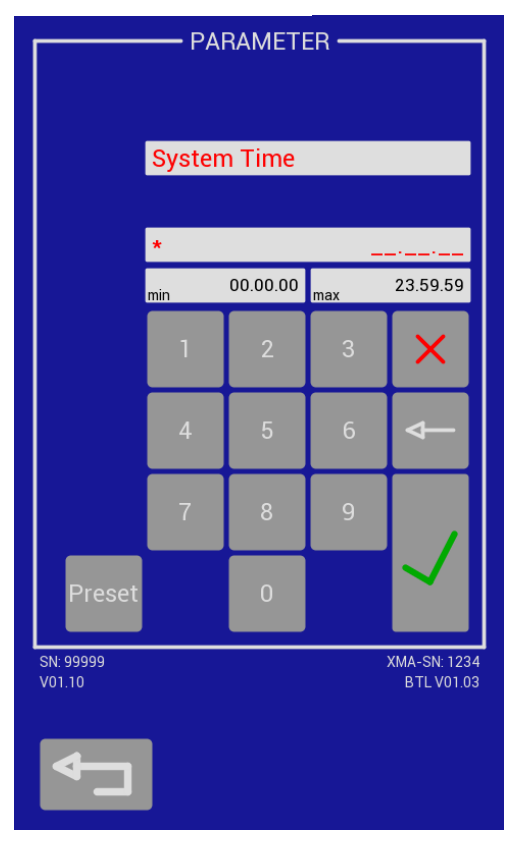

Time and date can be selected according individual or

local requirements. Just press the SET key and you

enter a selection screen to make the respective settings.

The SYSTEM TIME can be set to any required time. Preferably it should be set to the local time at the institution of the instrument. Just enter the 6-digit format of the actual time and press  $\checkmark$  for confirmation.

Figure 53

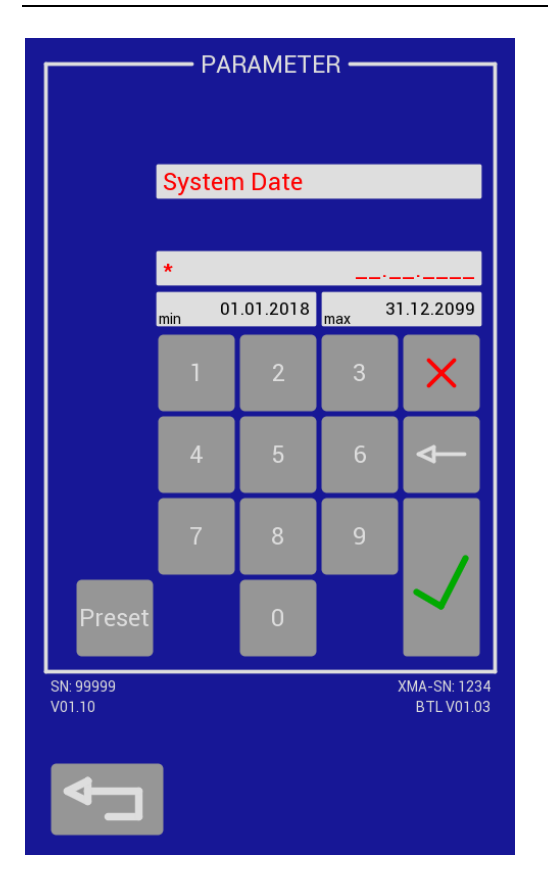

The SYSTEM DATE can be set to any required date. Preferably it should be set to the actual date. Just enter the 8-digit format of the actual date and press  $\checkmark$  for confirmation.

Figure 54

## 5.1.4.5 Detailed description of SETTINGS screen: SOUND

|        | SOU | ND |       |   |
|--------|-----|----|-------|---|
| MODE   |     | <  | Click | > |
| VOLUME |     | -  | 10    | + |

Figure 55

A sound effect can be selected as acoustic feedback when touching a key or button. With the MODE button you can select out of 8 different sound types by pressing the < or > key. The loudness of the selected sounds can be adjusted by the VOLUME button on a scale from 0 to 10 by pressing the + or - buttons.

## 5.1.5 PARAMETER screen

#### 5.1.5.1 Overview of structure of PARAMETER screen

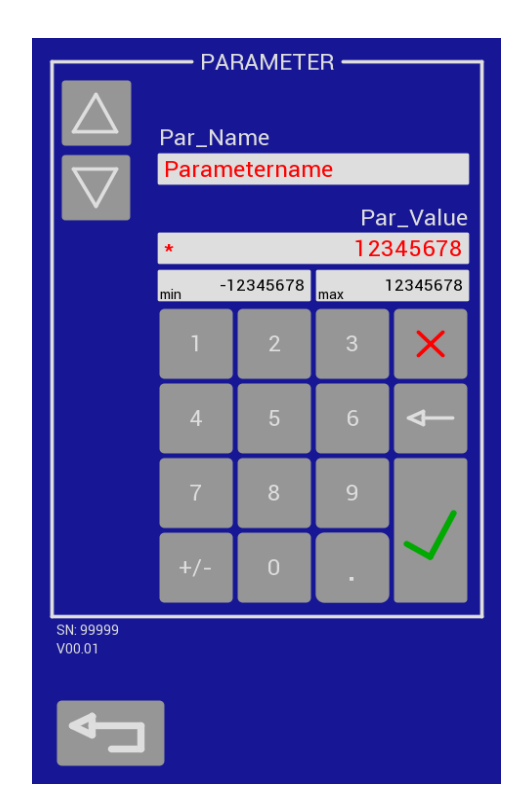

Pressing USER key, the parameter screen offers to the user to select individually certain parameters. This version of the instrument offers to select an individual RETRACTION value as a parameter only.

Under Par\_Name you find the currently selected parameter. Other choices (if implemented) are accessible by UP or DOWN keys.

Under Par\_Value you find the currently selected value of the shown parameter. In the line below is indicated which range from min to max is available as a choice for that parameter.

Figure 56

#### 5.1.5.2 Detailed description of parameter setting: CUSTOMER RETRACTION

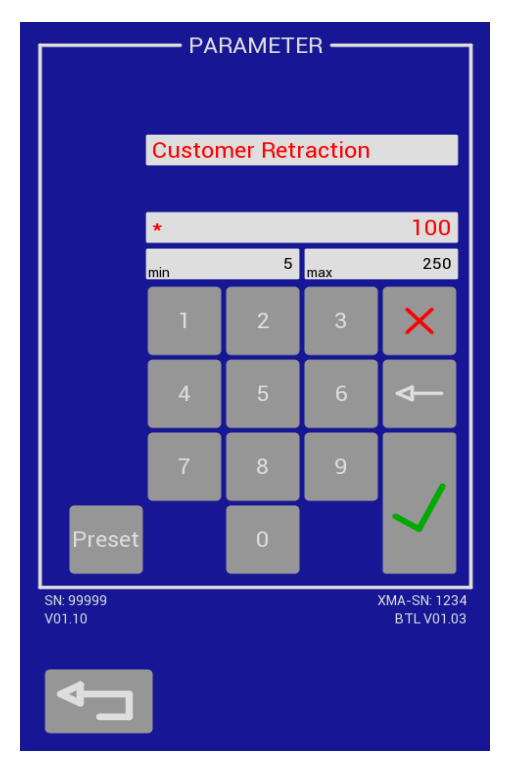

Figure 57

The parameter CUSTOMER RETRACTION can be chosen as an individualized value besides the always fixed and preset values of 20, 30, 40, 60 and 80µm (**see 5.1.3.3**). The individualized CUSTOMER RETRACTION value may be selected within the range of 5-250µ in increments of 1µm.

To select a new value for CUSTOMER RETRACTION first press the X key to delete the existing value. Then type in a new value in the range of 5-250 and confirm by pressing the  $\checkmark$  key.

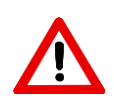

Ensure that the selected retraction value is compatible with sectioning speed. If high retraction values are used, there could be not enough time to complete the retraction movement.

## 5.2 Knife Carrier set-up

## 5.2.1 Installing the Knife Carrier base

The Knife Carrier consists of a Knife Carrier base part and, depending on the type of the used sectioning tool, a choice of upper parts. The different upper parts are always mounted to the same Knife Carrier base, achieving an outstanding stability.

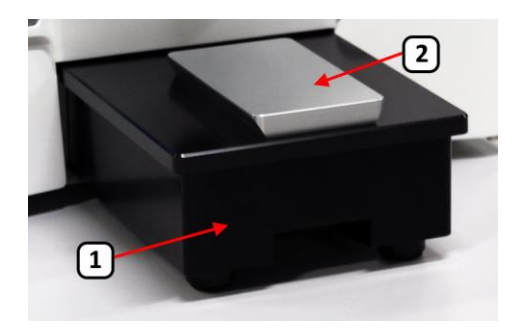

Figure 58

The knife carrier base is sitting on the microtome base plate (1) and can be moved forward and backward on the dovetail block (2) for an optimized prepositioning of the sectioning tool in regard to the specimen. The Knife Carrier base is fixed to the microtome base by a dovetail groove arranged in the middle of the Knife Carrier base. Fixation is achieved by the clamping lever located on the left side of the knife carrier base.

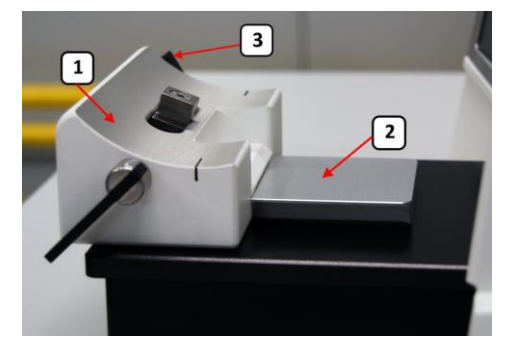

Figure 59

Carefully guide the Knife Carrier base (1) on the dovetail block (2) and shift it forward until the desired position is reached. Turn the clamping lever in cw direction (3) to fix it.

## 5.2.2 Setting up the Disposable Blade Holder DBC, model MR

The Disposable Blade Carrier, model MR, serves as support and clamping device to use commercially available disposable microtome blades. It supports standardized low-profile blades as well as high profile blades.

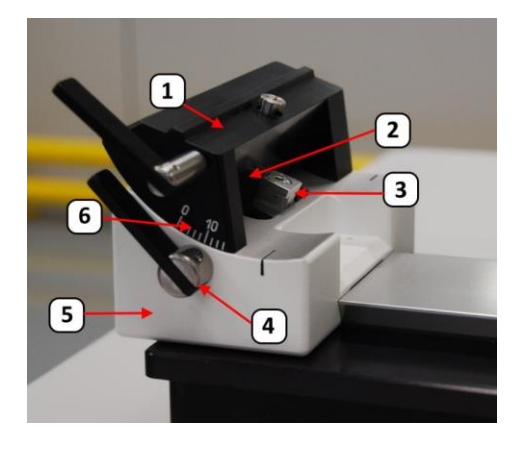

Figure 60

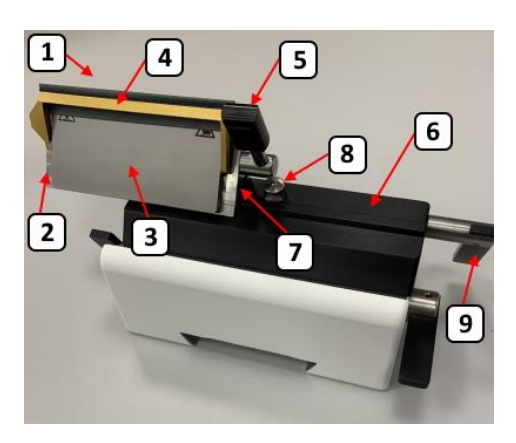

Figure 61

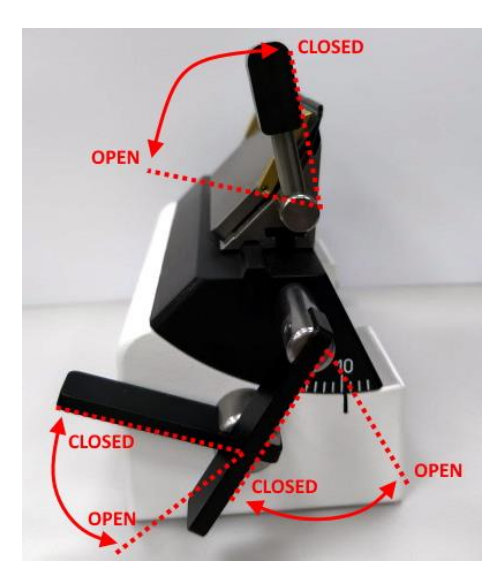

Figure 62

The Disposable Blade Carrier (DBC), model MR consists of a middle part and an upper part both sitting together on the Knife Carrier base. The middle part is the Segment (1). To place the Segment (1) on the Knife Carrier base (5), first open the clamping by turning the clamping lever (4) in ccw direction, then guide the Segment (1) with the groove (2) to engage with the bolt (3). The Segment (1) can be swiveled on the base on a radius to adjust the correct Clearance Angle for the respective application. The Clearance Angle is indicated on a scale (6) from  $0^{\circ}$  to  $16^{\circ}$ . After adjustment of the correct Clearance Angle tighten the clamping by turning the clamping lever (4) now in cw direction. When sectioning with disposable blades with a facet angle of 35°, the recommended clearance angle adjustment would be 10°.

The top part (1) of the DBC, model MR, also named blade holder, is composed of the holder part (2), the clamping plate (3), with the finger guard (4) attached to it and the clamping lever (5).

The top part (1) is attached to the segment (6) via the grove (7) and the bolt (8) and fixed by the lateral clamping lever (9). When opened the top part can be shifted sideways right and left.

In order to ensure a perfect stability of the knife carrier, make sure that the levers are pushed in the correct locking position as indicated by the red dotted lines in Fig. 62.

#### 5.2.3 Setting up the Disposable Blade Holder DBC, model ME

The Disposable Blade Carrier, model ME, serves as support and clamping device to use commercially available disposable microtome blades. It supports standardized low-profile blades as well as high profile blades.

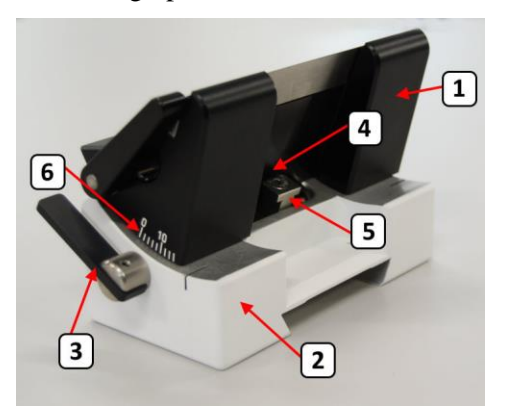

Figure 63

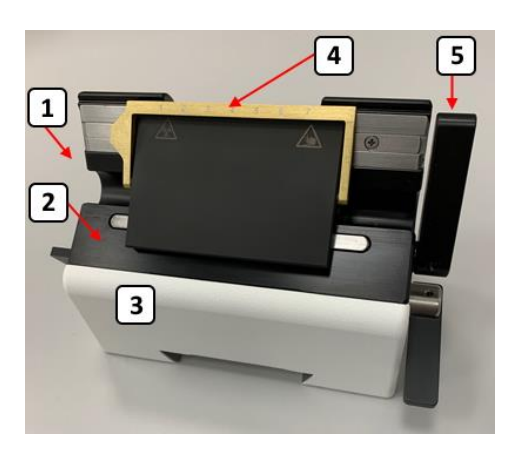

Figure 64

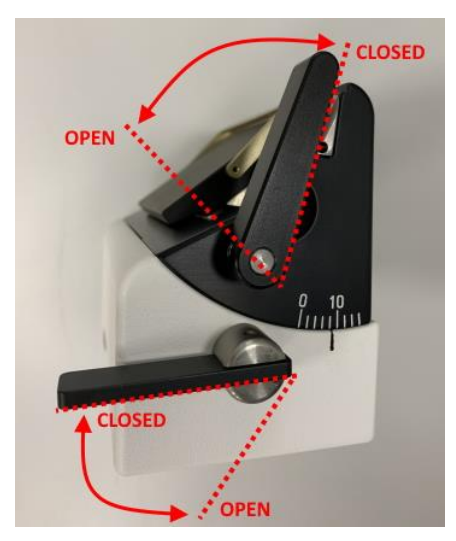

Figure 65

The Disposable Blade Carrier (DBC), model ME consists of a holder part sitting on the Knife Carrier base. To place the Holder (1) on the Knife Carrier base (2), first open the clamping by turning the clamping lever (3) in ccw direction, then guide the Holder (1) with the grove (4) to engage with the bolt (5). The Holder (1) can be swiveled on the base on a radius to adjust the correct Clearance Angle for the respective application. The Clearance Angle is indicated on a scale (6) from 0° to  $16^{\circ}$ . After adjustment of the correct clearance Angle tighten the clamping by turning the clamping axle (3) now in cw direction. When sectioning with disposable blades with a facet angle of  $35^{\circ}$ , the recommended clearance angle adjustment would be  $10^{\circ}$ .

The Holder (1) of the DBC, model ME, is composed of the holder part (2), the clamping plate (3), with the finger guard (4) attached to it and the clamping lever (5). The clamping lever (5) serves for clamping of the blade. When opened, blades can be exchanged and the clamping plate can be moved laterally for better blade usage. When performing this lateral movement, finger guard must be closed. It will move the blade.

In order to ensure a perfect stability of the knife holder assembly, make sure that the levers are pushed in the correct locking position as indicated by the red dotted lines in Fig. 65.

## 5.2.4 Adjusting the clearance angle

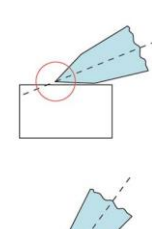

For successful sectioning, the clearance angle (Fig. 66) of the sectioning tool must be correctly adjusted. When sectioning with solid knives, the clearance angle may vary depending on the angle conditions of the knife, specifically when re-sharpened knives would be used.

Clearance angle is too small: the blade would not cut

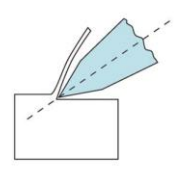

Clearance angle too steep (too large): the blade would chatter into the specimen with chatter marks

Clearance angle correct: good sections at low compression

#### Figure 66

When sectioning with disposable blades with a facet angle of  $35^{\circ}$ , the recommended clearance angle adjustment would be  $10^{\circ}$ . However, the optimum setting may vary from type of blade and consistence of the specimen and must be investigated.

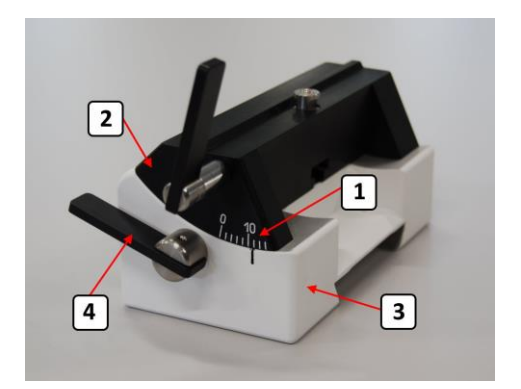

Figure 67

The clearance angle adjustment will be achieved by opening the clamping between segment (2) and base (3) of the knife carrier with the clamping lever (4). After opening the clamping, the segment (2) can be swiveled on the base (3) and the required clearance angle (1) can be adjusted according to the angular scale which is engraved on the segment (2).

## 5.3 Quick release clamp set-up

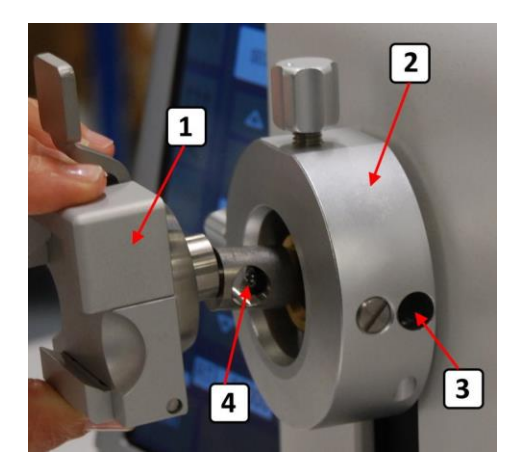

Figure 68

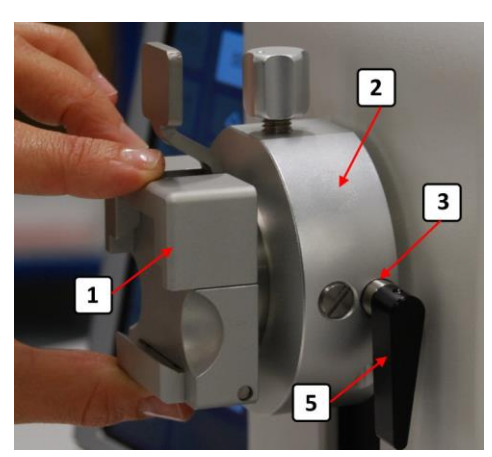

The Quick Release Clamp (QRC) (1) will be inserted to the Specimen Head (2) of the microtome by guiding the QRC (1) into the center opening of the Specimen Head (2). Thereby it must be observed that the side opening (3) of the Specimen Head (2) is matching in direction with the opening (4) at the shaft end of the QRC (1).

Once the QRC (1) is attached to the Specimen Head (2) insert the clamping lever (5) into the side opening (3) with the lever pointing downwards.

Figure 69

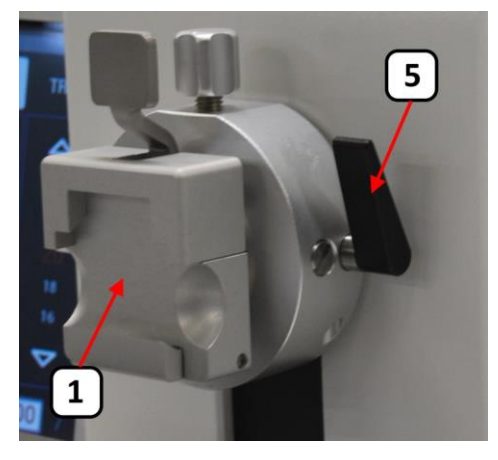

Figure 70

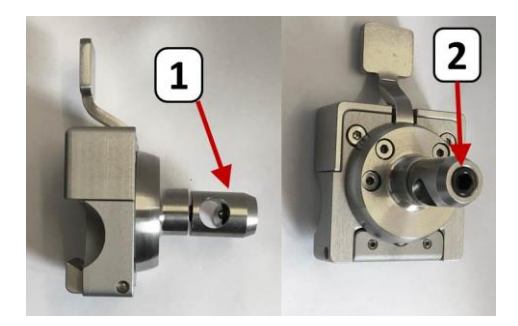

Figure 71

Then clamp the QRC (1) by pushing the lever (5) upwards until tightened.

In case that the clamping lever does no longer clamp sufficiently or in case that the clamping position is not favorable, a readjustment should be done.

If the position of the clamping lever is too high or if the clamping force is not sufficient, readjust the rear screw (2) at the clamp adapter (1) a bit clockwise and check the result.

If the position of the clamping lever is too low, readjust the rear screw (2) at the clamp adapter (1) a bit counterclockwise and check the result.

**MYR M250** 

## 5.4 Clamping the specimen

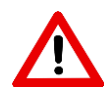

Always first insert and clamp the specimen before inserting a knife or disposable blade to the knife carrier. Lock the handwheel and use the fingerguard prior to any manipulation at the blade or knife and at the specimen.

For inserting a specimen block into the specimen holder, rotate the handwheel that the specimen holder is in the upmost position. Then lock the handwheel brake and insert the specimen block into the specimen clamp.

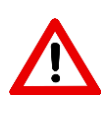

Clean the excess of paraffin from the cassettes. Not performing an accurate cleaning of laterals, could cause problems as bad fixation on the clamp and vibration on the sectioning.

## 5.5 Clamping disposable blades

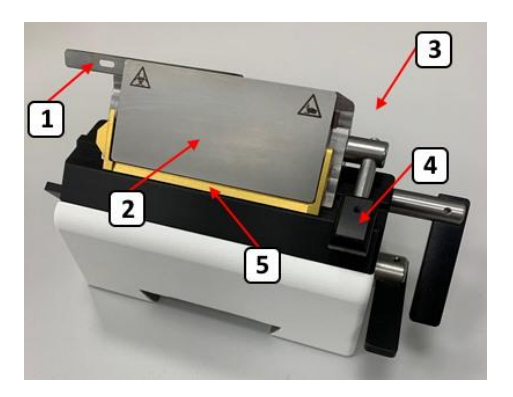

Figure 72

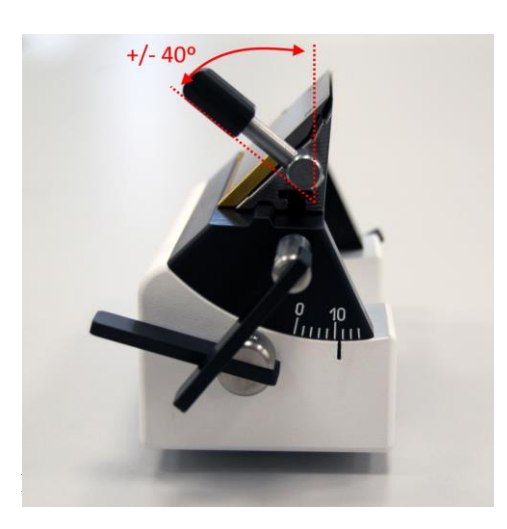

Figure 73

For clamping disposable blades (1) first the clamping plate (2) of the blade holder (3) must be unclamped in order to insert the disposable blade. Pull the clamping lever (4) down to open the clamping. Carefully insert the disposable blade (1) sideways and align with the clamping plate (2). Ensure that the blade (1) has a perfect seating on clean surfaces.

Then clamp the blade (1) by pushing the clamping lever (4) upwards until it is tightened. Apply afterwards the finger-guard (5) immediately by swiveling upwards to cover the blade edge and protect from injury (**see also 2.3.2**!)!

For a correct insertion of the disposable blade, pull the clamping lever down at a maximum angle of 40°, until the clamping plate is opened.

## 5.6 Trimming of specimen

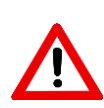

Do not handle or put your hands near the moving parts once the motorized mode has been activated!

It can cause personal injury and/or damage to the instrument, accessories, or samples.

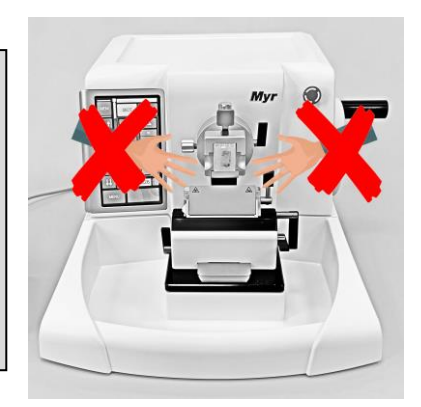

The sectioning process of a new specimen starts with the trimming of the, in general, uneven sectioning surface. Make sure that all clamping at the knife carrier and the specimen orientation as well as at the specimen holder are fastened and tight.

Disengage the electromagnetic brake and turn the handwheel of the microtome in clockwise direction and position the center part of the specimen surface opposite the sectioning tool e.g. microtome knife or disposable blade. Activate the handwheel brake again!

Eventually adjust the distance between sectioning tool and specimen by moving the knife carrier closer to the specimen surface. To do so follow the description of **5.1.2.3 Clamping the Knife Carrier Base**. Then start to approach with the feed system to come closer just before touching between blade and specimen by using the functions described in **5.1.2.1 Coarse feed functions**. While doing so, carefully observe the gap between the knife and the specimen in order to avoid touching or even damage the blade or the specimen. This process can be assisted by slightly rocking the handwheel forward and backward for better observation.

Now the trimming process can be started. Follow the description under **5.1.2.2 SECTIONING and TRIMMING** selections to select a trimming value. Start rotating the handwheel by using a preselected sectioning MODE to produce trim sections in order to create a flat sectioning surface and/or to reach the intended depth into the specimen.

## 5.7 Sectioning of specimen

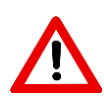

Do not handle or put your hands near the moving parts once the motorized mode has been activated!

It can cause personal injury and/or damage to the instrument, accessories, or samples.

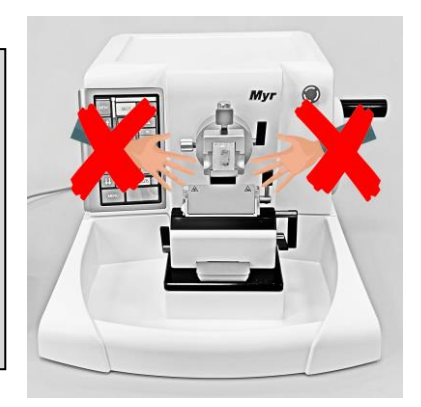

After trimming the specimen, fine sectioning can immediately take place. To do so follow the steps under **5.1.2.2 SECTIONING and TRIMMING** selections to select a fine sectioning value. Start rotating the handwheel by using a preselected sectioning MODE to produce fine sections.

## 5.8 Changing the specimen or pausing sectioning

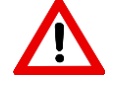

When changing a specimen or a pause during a sectioning or trimming process is made bring the specimen head to the upper position and lock the handwheel brake (see 2.3.1) prior to any other action on the microtome. Also, the finger guard at the knife carrier must be put into the protecting position

For changing a specimen with the Quick Release Clamp (QRC) just pull the lever forward and hold it while taking out the used specimen cassette and inserting a next one and afterwards release the lever. Make sure that the clamping mechanisms are always free of debris and residue of former specimen or paraffin material!

For changing a specimen with the Standard Specimen Clamp (SSC) open the clamping by turning the grip of the spindle ccw and take the used specimen out. For inserting a next specimen just follow the step above in reverse and tighten the clamp. Make sure that the clamping mechanisms are always free of debris and residue of former specimen or paraffin material!

## 5.9 Daily routine essentials

A daily cleaning procedure is recommended in order to maintain an undisturbed ongoing work process in microtome sectioning.

The produced debris and paraffin waste from trimming sections should be removed from time to time depending on the production rate. The waste tray should be never filled to the top but emptied regularly. Debris should be brushed away from all clamping devices around the specimen head, specimen clamp and knife carrier. After finished with the daily workload, cleaning of the devices and the instrument according **7.1 Cleaning the instrument** should be followed.

## 6 Optional Accessories

## 6.1 Overview of adaption for clamps

#### 6.1.1 Rigid fixture for specimen clamps

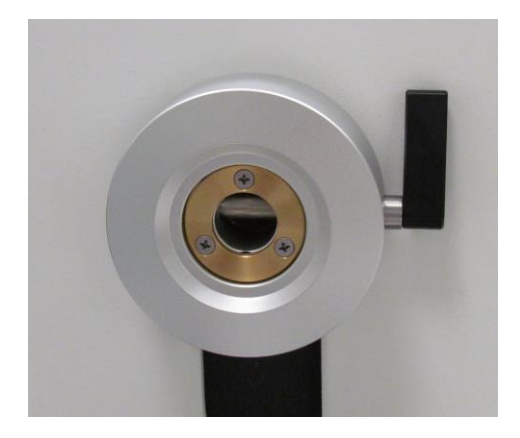

Figure 74

A Fixed Specimen Head (FSH) is available for an instrument set-up where no specimen orientation in x/y direction is required or wanted. A rotation of the specimen (z-direction) is possible all 360°. All kind of specimen clamps can be used together with the FSH.

#### 6.1.2 Orienting fixture for specimen clamps

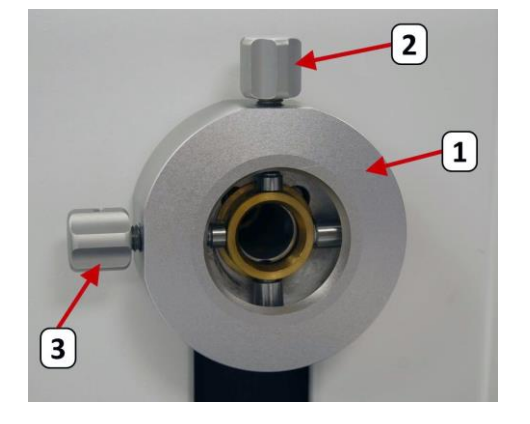

Figure 75

An Orienting Specimen Head (OSH) (1) is available for an instrument set-up where specimen orientation in x/ydirection is required or wanted in addition to zdirection (360° rotation) orientation. All kind of specimen clamps can be used together with the OSH (1). With the X- orienting knob (2) an adjustment to orientate a specimen in x-direction with a maximum range of +/- 8° can be realized. With the Y- orienting knob (3) an adjustment to orientate a specimen in ydirection with a maximum range of +/- 8° is given as well. The inserted specimen clamps can, when unclamped, be rotated by 360° for a z-direction adjustment.

## 6.2 Specimen clamps and holders

## 6.2.1 Standard specimen clamp

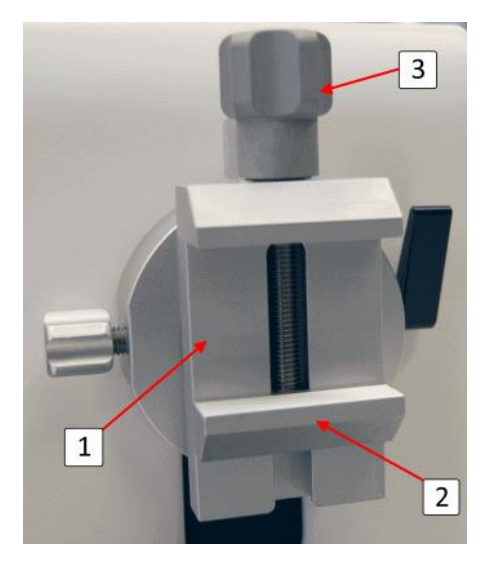

The Standard Specimen Clamp (SSC) (1) is a universal holding device for specimen blocks of all rectangular dimensions of a maximum of 50x55mm. The blocks can be inserted vertically oriented or horizontally oriented. The specimen blocks are fixed by screwing down the upper jaw (2) of the SSC by turning the knob (3) clockwise.

Figure 76

## 6.2.2 Quick release clamp

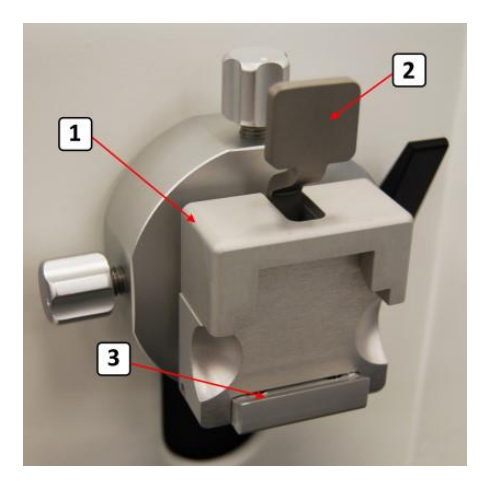

Figure 77

The Quick Release Clamp (QRC) (1) is a universal holding device for all normal sized specimen cassettes of most common brands. The cassettes can be inserted vertically oriented or horizontally oriented. A simple pull at the lever grip (2) of the cassette opens the clamping jaw (3) of the cassette for inserting a cassette. A release of the grip will clamp the cassette by internal spring force.

## 6.3 Knife holder base and knife holders

# 

6.3.1 Knife carrier base

The knife carrier base (1) is the universal base part for all types of knife carrier top parts. It is sitting on the microtome dovetail block (2) where it can be adjusted in longitudinal position and fixed via the clamping lever (3) located on the left side of the knife carrier base.

Figure 78

## 6.3.2 Knife carrier for disposal blades DBC, model MR

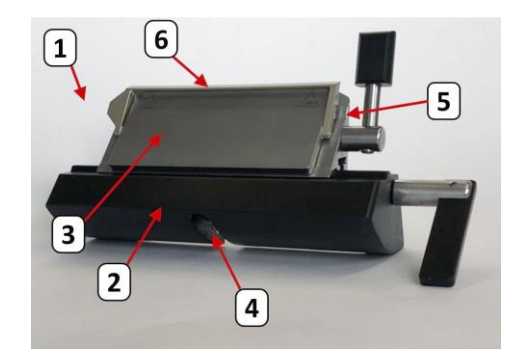

Figure 79

The knife carrier for disposal blades (DBC), model MR (1) consists of the segment (2) and the holder (3). The grove (4) of the segment engages with the counterpart at the knife carrier base (see Fig.74). The DBC, model MR, is suitable for lateral adjustment of the holder part for convenient usage of the full length of disposable blades. The holder takes all brands of low profile and high-profile blades. For insertion of high-profile blades, the support strip (5) must be removed. The holder also incorporates a finger guard (6) for user protection.

## 6.3.3 Knife carrier for disposal blades DBC, model ME

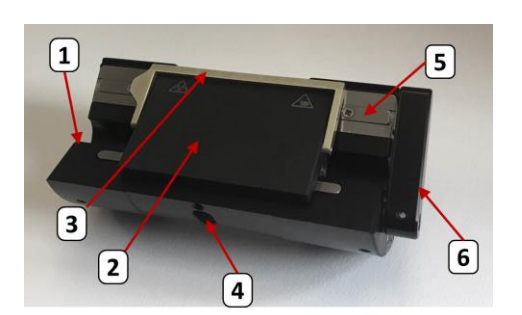

Figure 80

The knife carrier for disposal blades (DBC) model ME consists of a holder part (1), a clamping plate (2) with a finger guard (3). The grove (4) of the holder part (1) engages with the counterpart at the knife carrier base (see Fig.73). The DBC, model ME takes all brands of low profile and high-profile blades. For insertion of high-profile blades, the support strip (5) must be removed. The holder also incorporates a finger guard (3) for user protection. The clamping lever (6) serves for clamping of the blade. When open, blades can be exchanged and the clamping plate can be moved laterally.

## 6.3.4 Knife carrier for standard knifes SKC, model MN

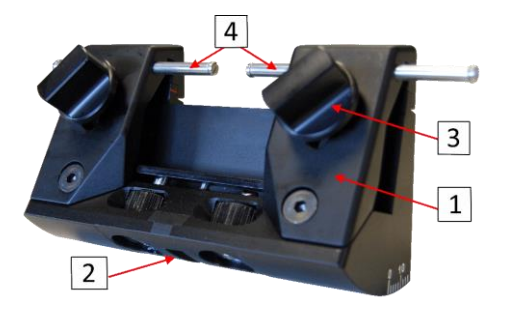

Figure 81

The knife carrier for solid microtome knives (SKC) (1) engages with its grove (2) with the counterpart at the knife carrier base (see Fig.74). The SKC takes all types of standardized C- and D-profile microtome knives. A knife height adjustment via the curled disks (3) is offered to overcome the reduced height of re-sharpened knives. The holder also incorporates a finger guard (4) for user protection.

## 6.4 Section waste tray

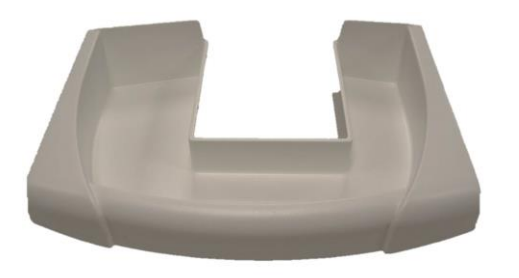

A spacious Section Waste Tray with an easy to clean surface due to an antistatic coating is part of the standard delivery of the microtome.

Figure 82

## 6.5 Foot Switch

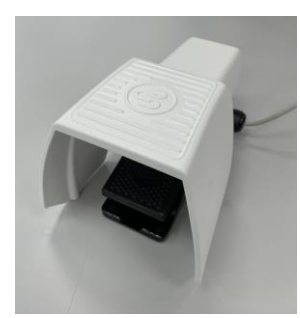

Figure 83

A Foot Switch is available to control the motorized sectioning functions of the instrument.

The Foot Switch has a two stage operation, where the first stage operates the normal Start and Stop of the motorized sectioning. To start an operation a single triggering of the first stage is needed.

The second stage, which is only activated by a strong and deep pressing of the Foot Switch, is an EMERGENCY STOP function. When activated

the motor will immediately stop and the display will show the screen as described in chapter 2.3.1

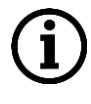

If no Foot Switch is equipped a Dummy Connector must be used at the rear wall connection reserved for the Foot Switch. If no Dummy Connector is in place a permanent Emergency Stop signal will prevail!

## 6.6 Dial Mouse Box for Speed Control

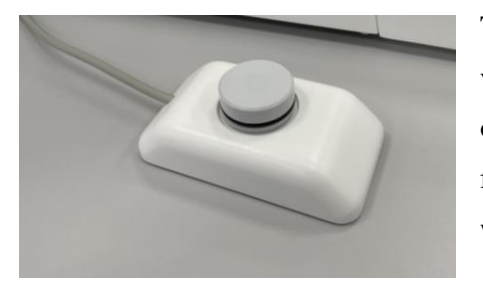

Figure 84

The Control Box for Speed Control serves as an alternative version for the speed selection and the Start/Stop functions of the instrument. It is attached via cable and thus more flexible to the various requirements of an ergonomic workspace.

The speed control device with push button function is built into a freestanding housing. Speed is selected by turning the knob while Start/Stop function is given by pressing the axle of the knob.

## 6.7 KEYPAD

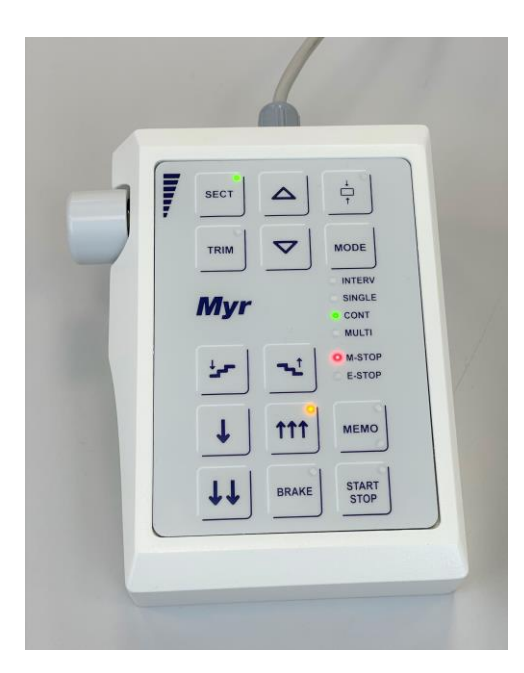

Figure 85

The optional KEYPAD serves as a freestanding complement to a number of touch functions available on the touchscreen. In addition the speed control knob with integrated push button function is part of the KEYPAD.

The functions of the membrane keys are the same as they are in the touch screen.

Speed is selected by turning the knob at the side of the keypad while Start function is given by pressing twice the axle of the knob or the START/STOP key, and pressing once to stop.

# 7 Cleaning and Maintenance

## 7.1 Cleaning the instrument

Remove the microtome blade or knife always before detaching the knife carrier from the microtome!
 Put the knives always back into the knife box when not in use!
 Never place a knife anywhere with the cutting edge facing upwards!
 Never try to catch a falling knife!
 Do not use xylene or acetone as cleaning agents!
 When using cleaning agents, observe the safety instructions given by the manufacturer of the agent and observe the respective regulations of your laboratory!
 Make sure that cleaning agents cannot enter the interior of the instrument!

Following steps should be carried out before each cleaning procedure:

- Bring the specimen head to the upper position and lock the handwheel brake.
- Unclamp and remove the disposable blade from the blade holder and dispose it of in the receptacle at the bottom of the blade dispenser, or in the case of usage of a solid microtome knife, remove the knife from the knife carrier and store it in the respective knife box.
- Unlock the knife carrier base by turning the clamping lever in ccw direction.
- Switch off the instrument and unplug the power cord.
- Remove the knife carrier from the instrument.
- Remove the specimen from the specimen clamp and remove the specimen clamp.
- Brush away all visible waste from the instrument into the waste tray.
- Remove waste tray and dispose of the waste according the laboratory's policy and requirements.

Cleaning steps:

#### 7.1.1 Cleaning the microtome housing and touchscreen

Paraffin residue can be removed from all varnished instrument surfaces with agents known as paraffin removers such as paraffin oil or xylene substitutes.

The Touchscreen can be wiped with mild commercial household cleaners. Don't soak the Touchscreen! No liquid should enter the inside! Keep the rim of the Touchscreen free of liquids.

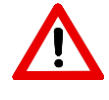

Protect your hands by wearing gloves! Carefully remove the knife from the knife box! Always wipe the knife from the back of the knife towards the cutting edge! Never wipe the knife in opposite direction nor touch the knife edge because of risk of injury! Place the knife back into the knife box immediately after cleaning!

Soak the solid microtome knife in an ethanol-based solution or in acetone and wipe carefully with a soft tissue.

## 7.1.3 Cleaning the Disposable Blade Carrier DBC, model MR

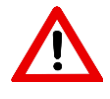

Protect your hands by wearing gloves! Assure that no blade is remaining in the Disposable Blade Carrier!

steps:

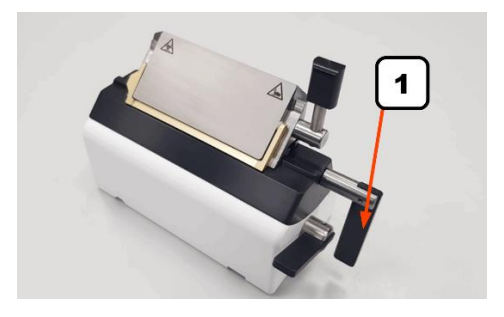

Figure 86

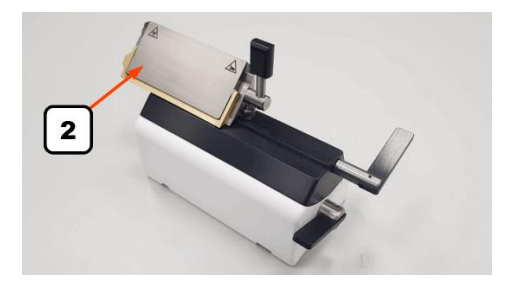

• Remove the DBC top part (2) from the middle part by shifting sideways.

Dismantle the Disposable Blade Carrier for a

comprehensive cleaning procedure by following these

• Rotate the clamping lever (1) for the lateral

clamping counterclockwise to open the clamping.

Figure 87

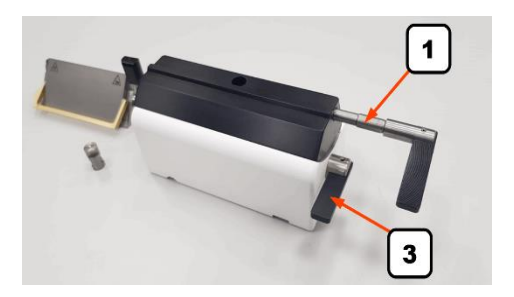

Figure 88

- Pull out completely the clamping lever (1)
- Unclamp the clearance angle fixation (3)by turning the clamping lever ccw.

55

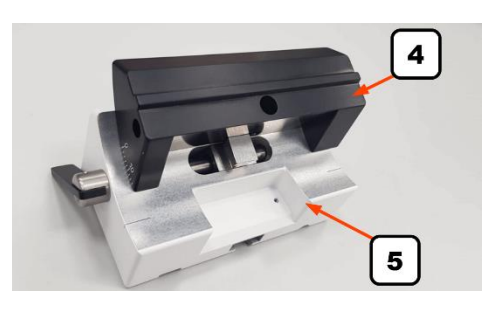

• Detach the middle part (4) from the base part (5) by swiveling forward and disengage.

Figure 89

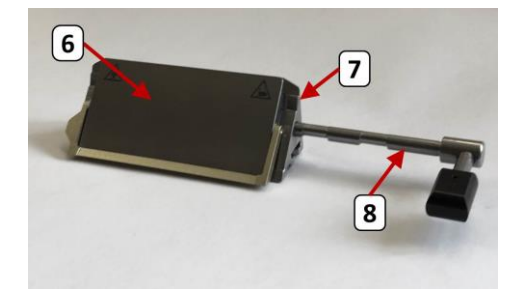

Figure 90

• Take the DBC top part, turn the clamping lever (8) ccw in a forward position, press the clamping plate (6) firmly against the holder part (7) and simultaneously pull out the clamping lever (8).

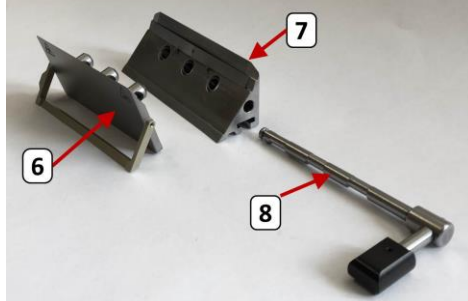

• Now pull the clamping plate (6) away from the holder part (7).

Figure 91

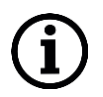

Keep the parts of the complete knife carrier together and do not mix the parts with other assemblies which might be cleaned within same procedure!

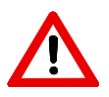

Do not use xylene or ethanol-based solvents to clean the knife carrier!

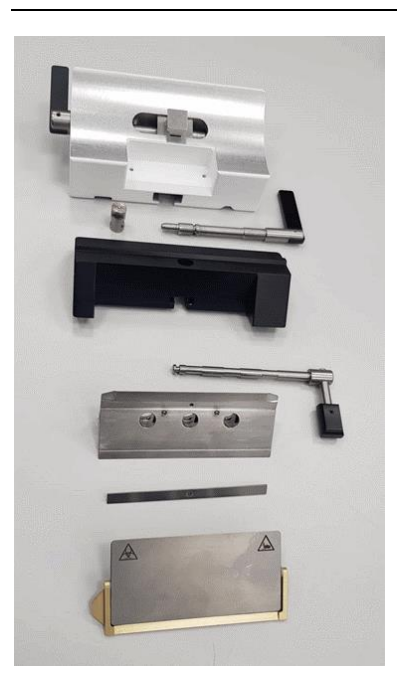

Now clean all disassembled parts of the knife carrier. The best method is to place the parts on an absorbent underlay in a drying chamber at a temperature of 65°C max. The paraffin will melt and will be soaked by the underlay.

Figure 92

Wear safety gloves to avoid a burn hazard when removing the parts from the drying chamber  $(65^\circ C)$ 

After that procedure just wipe and dry the single parts. Finally reassemble the knife carrier by using the steps above in reverse manner. While assembling, apply a little bit of oil (see Chapter 7.2.2) to the moveable parts.

## 7.1.4 Cleaning the Disposable Blade Carrier, model ME

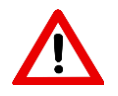

Protect your hands by wearing gloves! Assure that no blade is remaining in the Disposable Blade Carrier!

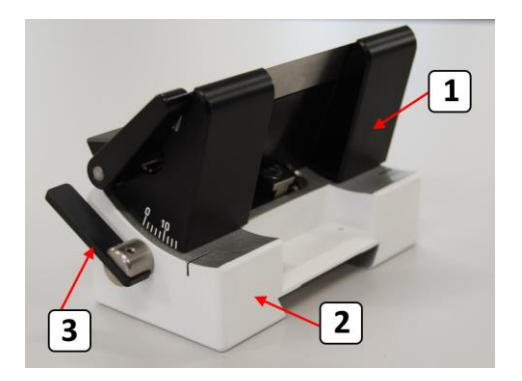

Figure 93

Disassemble the DBC, model ME, for a comprehensive cleaning procedure by following these steps:

- Unclamp the clearance angle fixation by turning the clamping lever (3) ccw.
- Detach the holder part (1) from the base part (2) by swiveling forward and disengage.

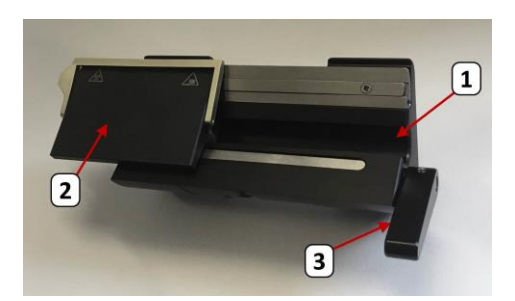

• Turn the clamping lever (3) ccw to unclamp the clamping plate (2). Move the clamping plate (2) sideways and take it off from the holder part (1).

Figure 94

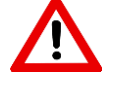

Do not use xylene or ethanol-based solvents to clean the knife carrier!

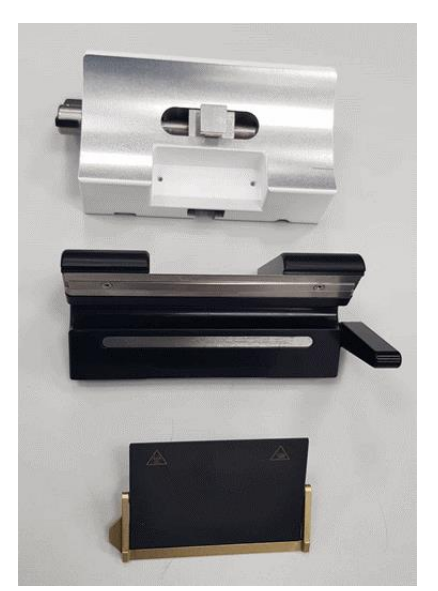

• Now clean all disassembled parts of the knife carrier. The best method is to place the parts on an absorbent underlay in a drying chamber at a temperature of 65°C max. The paraffin will melt and will be soaked by the underlay.

Figure 95

Wear safety gloves to avoid a burn hazard when removing the parts from the drying chamber (65°C)

After that procedure just wipe and dry the single parts. Finally reassemble the knife carrier by using the steps above in reverse manner. While assembling, apply a little bit of oil (see Chapter 7.2.2) to the moveable parts.

## 7.1.5 Cleaning the Quick Release Clamp QRC

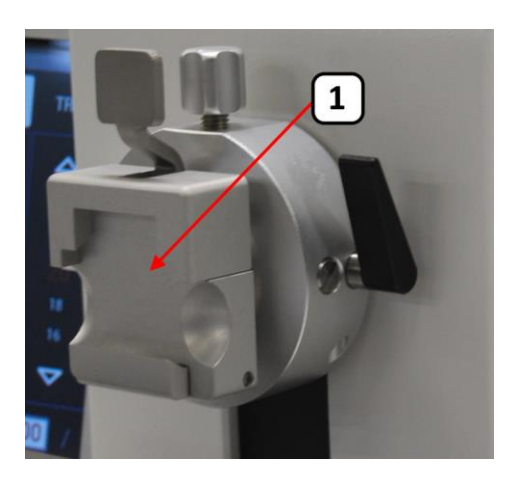

Figure 96

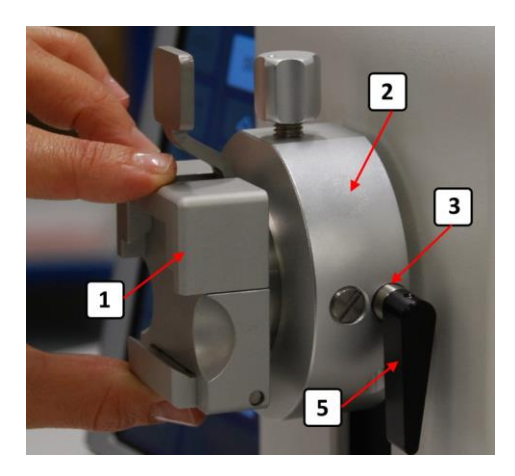

Detach and clean the Quick Release Clamp QRC by following these steps:

• Bring the QRC (1) in the up position by turning the handwheel and then lock the handwheel

Unclamp the fixation lever (5) from the Orienting
Specimen Head (2) in a ccw direction. Pull out the lever
(5) while holding the QRC (1) in your hand.

Figure 97

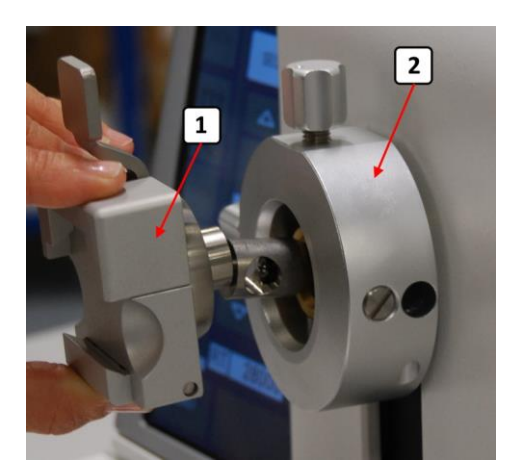

• Take away the QRC (1) by pulling it forward, out of the Orienting Specimen Head (2).

Figure 98

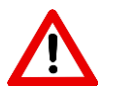

Do not use xylene or ethanol-based solvents to clean the Quick Release Clamp!

Now clean the QRC. The best method is to place the assembly on an absorbent underlay in a drying chamber at a temperature of  $65^{\circ}$ C max. The paraffin will melt and will be soaked by the underlay.

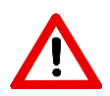

Wear safety gloves to avoid a burn hazard when removing the parts from the drying chamber (65°C)

After that procedure just wipe and dry the outside carefully. Apply a little bit of oil (**see Chapter 7.2.2**) to the moveable parts inside the QRC. To do so, pull the lever forward and apply a drop of oil right and left down at the opening jaw. Operate the lever a few times while turning the QRC upside down.

## 7.2 Maintenance

## 7.2.1 Maintenance instructions

The instrument MYR M-250 is a robust instrument which is virtually maintenance free over a long period of time and usage. In order to ensure a long trouble-free operation and a long instrument life time it is recommended to conduct maintenance service on a regular basis.

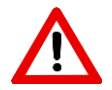

Service and maintenance should only be conducted by qualified and authorized service personnel trained by MYR company.

An internal MAINTENANCE ALERT is available on the instrument on three of the following values: date, number of sections (revolutions of handwheel) and operating hours whichever comes earlier.

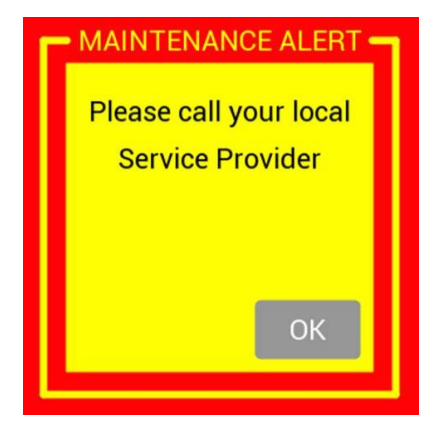

Figure 99

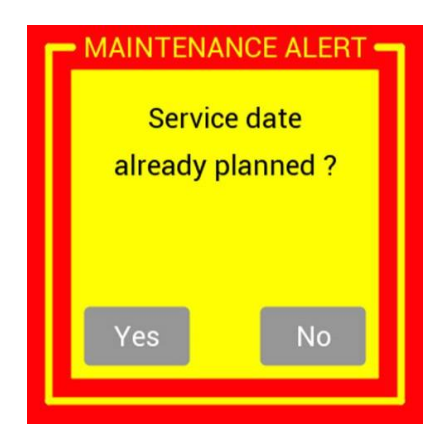

Figure 100

When reaching a limit of one of the monitored values, the user will be informed by a MAINTENANCE ALERT Popup window that a preventive maintenance is recommended.

Please follow the recommendation and arrange for a service date with your local service provider.

The Pop-up window will disappear when pressing the OK button.

The next day or when switching on the instrument next time, another Pop-up window will appear asking for confirmation that a service date is already planned. If confirmed with the YES button, the Pop-up window will disappear and reappear only, if there was no service within next 4 weeks.

If confirmed with NO, the Pop-up window will reappear next day or when switching on the instrument next time.

## 7.2.2 Lubricating the microtome and the accessories

The following parts may need a slight lubrication (1-2 drops) depending on the frequency of their use. Lubrication may be applied as needed or on a regular basis every month. Please use Special Oil only:

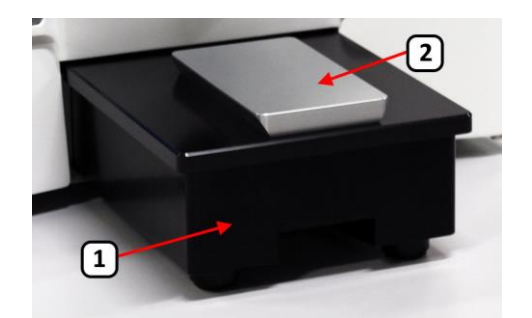

Instrument:

- Dovetail Block (2)
- Microtome base plate (1)

Figure 101

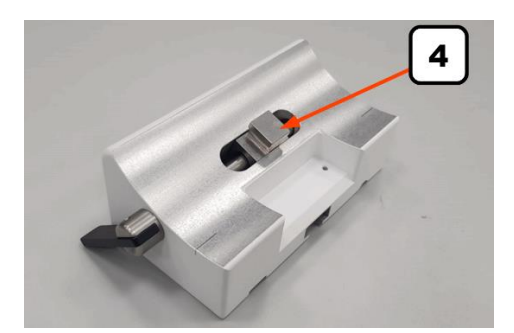

• Pulling Piece (4)

Figure 102

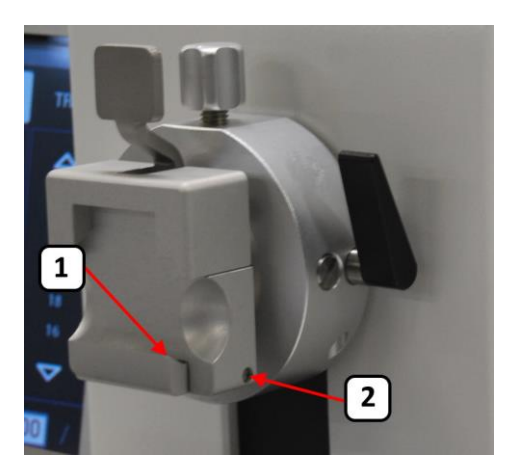

Figure 103

#### Accessories:

Quick Release Clamp QRC

- Lever axle (right and left) (2)
- Clamping jaw recess (right and left) (1)
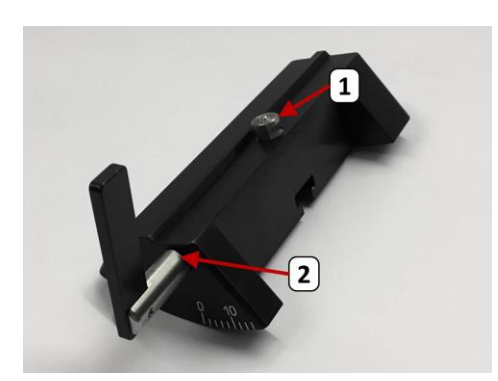

Figure 104

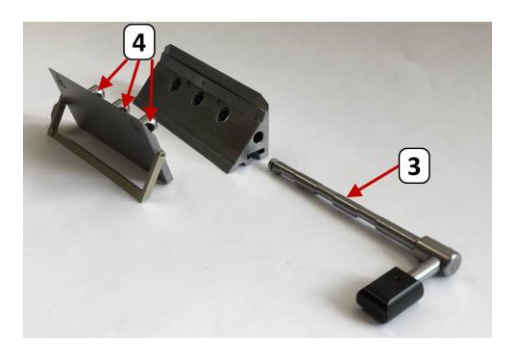

Figure 105

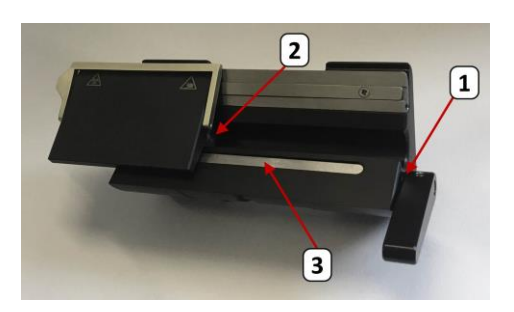

Figure 106

### Disposable Blade Carrier DBC, model MR

- Segment Link Piece (1)
- Clamping Lever lateral displacement (2)

- Clamping Lever blade holder (3)
- Clamping plate bolts (4)

Disposable Blade Carrier, model ME

- Clamping lever (1)
- Clamping plate guidance (2)
- Pressure bar for clamping plate (3)

### 7.2.3 Replacing fuses

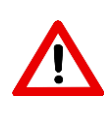

For replacing mains fuses, please check the fuse rating and triggering characteristic given on the Nominal ratings and fuses type plate at the rear plate of the instrument!

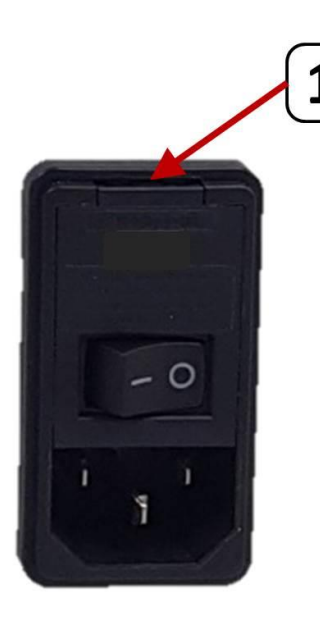

Disconnect the unit from mains

Open the door of the fuse compartment (1)

Figure 107

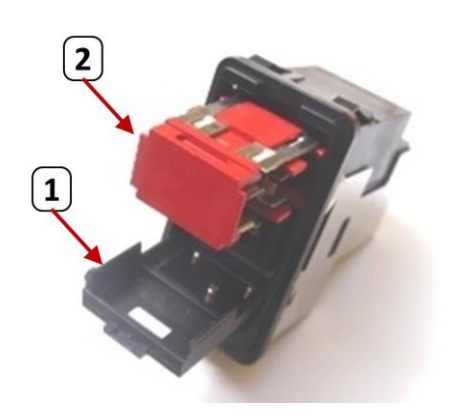

Pull out the fuse holder (2) and replace defective fuses with correct rating and characteristic Push in the fuse holder (2) and close the door (1)

Figure 108

# 8 Troubleshooting

Below is a list of the most common practical problems when sectioning with microtomes. It is divided into application-based problems and possible instrument malfunctions. For each problem possible causes and related corrective actions are listed. If a potential problem cannot be solved by applying the listed corrective action, inform your local MYR service provider.

# 8.1 Application hints

| Problem                                                                                                    | Possible cause                                                                                                    | Corrective action                                                                                                    |
|----------------------------------------------------------------------------------------------------|----------------------------------------------------------------------------------------------------|----------------------------------------------------------------------------------------------------|
| Thick/Thin sections<br>The section thickness is not<br>evenly but alternates;<br>the sections are of different | Blade not clamped properly<br>Blade is dull                                                                            | Clean and clamp blade again<br>Try another portion of the<br>blade by lateral shifting the                                                                                                    |
| alternating length                                                                                             | Pressure plate is not adjusted<br>correctly or has a damage<br>Knife carrier clearance angle<br>adjustment not optimal | Readjust or exchange<br>defective parts<br>Check clearance angle setting,<br>clamp clearance angle<br>position                                                                                                    |
|                                                                                                    | Knife carrier base not<br>clamped properly                                                                             | Unclamp and tighten the knife<br>carrier base again with the<br>clamping lever.                                                                                                    |
|                                                                                                    | Specimen clamping not<br>sufficient                                                                                    | Check specimen in cassette or<br>block, check clamping force<br>of specimen clamp, specimen<br>cassettes must not be too<br>weak, the surroundings of the<br>cassettes must be clean of<br>paraffin, the rear of the<br>cassette must be sufficiently<br>filled with paraffin to<br>guarantee attachment of the<br>specimen block to the<br>cassette, the Quick Release<br>Clamp must not be blocked by<br>waste paraffin (see Chapter 7:<br>Cleaning and Maintenance) |
|                                                                                                    | Specimen orientation not clamped properly                                                                              | Check the specimen orienting device for secure clamping                                                                                                    |
| Sectioning creates a sound<br>There is a singing noise during<br>the sectioning process                        | Clearance angle is too wide<br>Sectioning speed is too high<br>for that application                                    | Adjust for smaller clearance<br>angle settings<br>Reduce speed                                                                                                    |
|                                                                                                    |                                                                                                    |                                                                                                    |

| Problem                                                                               | Possible cause                                                                                                 | Corrective action                                                                                                    |
|---------------------------------------------------------------------------------------|----------------------------------------------------------------------------------------------------|----------------------------------------------------------------------------------------------------|
| Sections have chatter marks<br>The sections have regular<br>parallel horizontal marks | Specimen, blade or knife<br>carrier vibrate because of<br>insufficient clamping<br>Clearance angle is too wide | Check for lose parts or<br>insufficient lever clamping in<br>the system<br>Adjust for smaller clearance<br>angle settings |
|                                                                                       | Sectioning speed is too high for that application                                                              | Reduce speed                                                                                                    |
| Sections have splits<br>The sections tend partly to<br>split and come down in stripes | Paraffin or other residues<br>sitting on blade edge or on<br>rear of blade or knife carrier                    | Clean blade and/or rear of knife carrier                                                                                  |

# 8.2 Instrument malfunctions detection

## 8.2.1 Malfunctions, possible causes and troubleshooting

| Problem                                                                                           | Possible cause                    | Corrective action                            |
|---------------------------------------------------------------------------------------------------|-----------------------------------|----------------------------------------------|
| <b>Instrument switched on,</b><br><b>no display presentation</b><br>The instrument is switched on | Power cable lose or not connected | Check connection and plug correctly          |
| but there is no initialization<br>movement and no display<br>activity                             | Mains fuse blown                  | Replace mains fuse(s) (see<br>Chapter 7.1.1) |

In the event that a malfunction of the instrument is detected during the initialization process, an error message may occur in the information field of the display on the main screen:

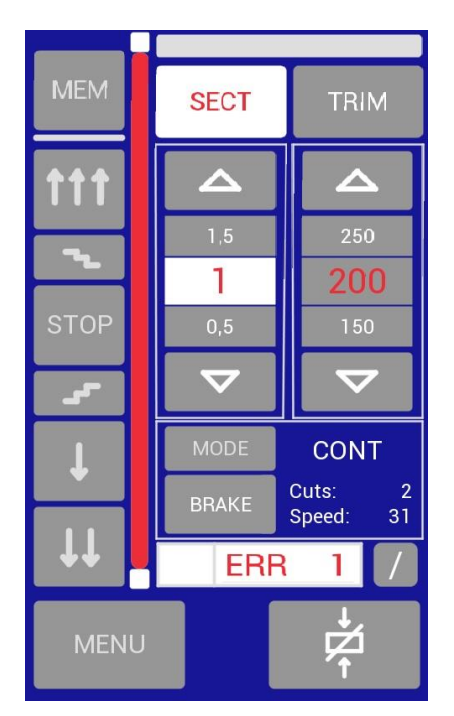

**ERROR 1** indicates that the end of horizontal travel sensing of the feed mechanism did not work properly. Please call your local service provider and report the occurred message.

#### Figure 109

**ERROR 3** indicates that the end of horizontal travel sensing of the feed mechanism does not work properly while the instrument is in active use. Please call your local service provider and report the occurred message.

**ERROR 4** indicates that the electronic control of the driving motor for sectioning does not work properly or an undervoltage was detected.

Switch off the instrument and try again after about 10 sec. If there is the same indication again, please call your local service provider and report the occurred message.

**ERROR 5** indicates a failure of the encoder signal of the driving motor.

Switch off the instrument and try again after about 10 sec. If there is the same indication again, please call your local service provider and report the occurred message.

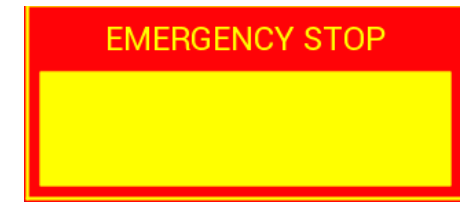

It is possible you have this message in the screen if the unit is powered on without connecting a foot switch or the "Dummy" connector in rear "FOOT SWITCH" connector.

# 9 Warranty and Service

### 9.1 Warranty confirmation

ESPECIALIDADES MEDICAS MYR S.L. guarantees that this product is produced and tested according the standards of a complete quality management system as described in ISO13485. The product is faultless and complies with the technical specifications stipulated in chapters 3.2 and 3.3 of these Instructions for Use.

The scope of the warranty is limited to the content of the concluded purchase agreement. The terms of warranty of your MYR sales office or the local organization from which you have purchased this product shall apply exclusively.

## 9.2 Service information

Technical customer support, routine service and service contracts as well as spare part supply is handled by your authorized local distributor in your country. Contact information is given in your purchase contract.

When contacting service personnel please provide the following information:

- Model and serial number of the instrument (see nameplate in rear)
- Institution and name of a contact person where the instrument is located
- Delivery date of the instrument
- Reason for the requested service

### 9.3 End of service life

At the end of service life, the instrument and/or parts of the instrument must be disposed of according to the applicable laws and regulations in your country.

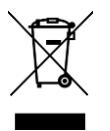

Separate taking back of electrical and electronic instruments in the European Union countries.

This is to be applied in the countries of the European Union and other European countries with a separate collecting system within the waste management.

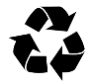

This product, being an electro and/ or electronic instrument, must be treated separately within the waste management process (WEEE).

For non-European union countries, the disposal of the instrument of the final shutdown must be done according to local laws in force.

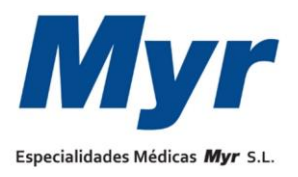

#### Especialidades Médicas Myr, S.L.

c/ Lleida, 17-23 43712 Llorenç del Penedès – Spain Tel. +34.977.66.80.20 www.myr.com.es